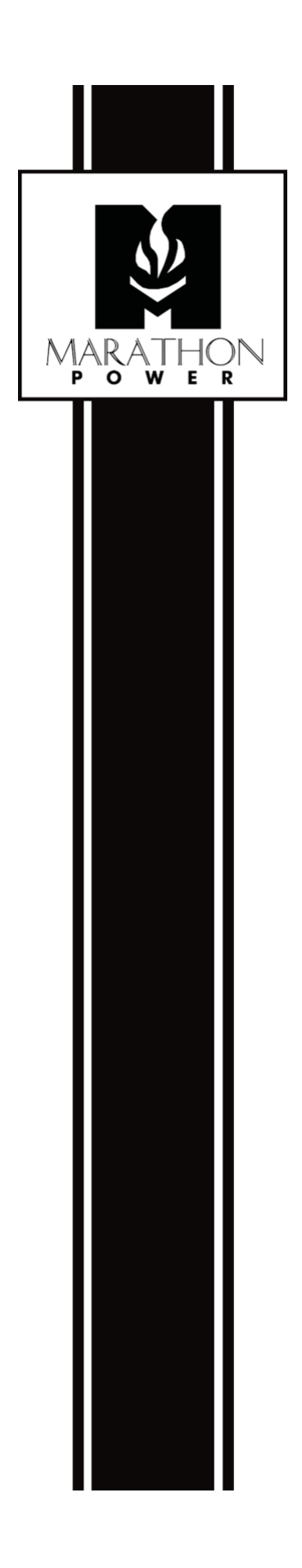

# SNMP-CY54-04 SNMP Card User's Manual

This manual mirrors the structure and layout of the SNMP card's web interface. The '\*' symbol highlights sections that are essential or likely to be of interest.

# Table of Contents

| INTRODUCTION                                                                        | 7  |
|-------------------------------------------------------------------------------------|----|
| Features                                                                            | 7  |
| Supported Protocols                                                                 | 7  |
| Free Downloadable software from our website                                         | 8  |
| SNMP Card Installation*                                                             | 9  |
| Card LED Lights*                                                                    | 9  |
| EIGHT STEPS TO QUICKLY CONFIGURE THE SNMP CARD*                                     | 10 |
| 1. Connecting to the SNMP card*                                                     | 10 |
| 2. Assigning the Card a Unique Name*                                                | 11 |
| 3. Configuring the Power and BBS Event Notifications*                               | 12 |
| 4. Entering the email addresses of the people who should receive the notifications* | 13 |
| 5. Entering the email addresses of the people who should receive the Daily Reports* | 14 |
| 6. Setting the Card's Time*                                                         | 14 |
| 7. Connecting the card to the Local Area Network*                                   | 15 |
| 8. Saving and Restoring the Card's Configuration File*                              | 16 |
| USING THE CONFIGURATION SOFTWARE NETILITY*                                          |    |
| Netility's User Interface Explained*                                                | 18 |
| Launch Web User Interface                                                           | 20 |
| Network Settings Tab*                                                               | 20 |
| Firmware Upgrade Tab (SNMP Card Firmware Only)*                                     | 22 |
| Refresh List Tab                                                                    | 23 |
| INFORMATION TAB                                                                     | 24 |
| System Status*                                                                      | 24 |
| System Information*                                                                 | 24 |
| Basic Information*                                                                  | 25 |
| BBS Details*                                                                        | 25 |
| Current Status*                                                                     | 26 |

| Input Status*                                  |    |
|------------------------------------------------|----|
| Output Status*                                 | 26 |
| Battery Status*                                | 26 |
| Event Log and Event Timer*                     |    |
| Summary*                                       | 26 |
| Contact Status*                                | 26 |
| Remote Control*                                | 27 |
| UPS Testing*                                   | 27 |
| Dry Contact Configuration*                     | 27 |
| CONFIGURATION TAB                              |    |
| UPS Configuration                              |    |
| Maintenance*                                   |    |
| Line Qualify Options*                          |    |
| Battery Charging Temperature Compensation*     |    |
| Battery Voltage Low Warning*                   |    |
| External Fan On/Off by Temperature*            | 31 |
| Battery Test Options*                          | 31 |
| Inverter On/Off (Output On/Off)                | 31 |
| Reset the Event/Timer Counters*                | 31 |
| Resets the BBS log, timers, and counters*      | 31 |
| Changes Password*                              | 31 |
| Transfer Points                                | 32 |
| AVR Feature Settings*                          | 34 |
| Connecting the card to the Local Area Network* | 34 |
| IPv4*                                          |    |
| IP Address*                                    | 34 |
| DNS Server IP*                                 |    |
| Ethernet                                       |    |
| Modbus on TCP Device ID*                       |    |
| Assigning the Card a Unique Name*              |    |
| General*                                       |    |

| MIB System*                                                                      |    |
|----------------------------------------------------------------------------------|----|
| Access Control*                                                                  | 40 |
| Configuring Power and BBS Event Notifications*                                   | 44 |
| Email Settings*                                                                  | 44 |
| Entering the email addresses of the people who should receive the notifications* | 45 |
| Enter the email addresses of the people who should receive the Daily Reports*    | 46 |
| SMS                                                                              | 47 |
| Web/Telnet/FTP*                                                                  | 48 |
| User Account*                                                                    | 48 |
| FTP Server*                                                                      | 49 |
| SSL Information*                                                                 | 50 |
| HTTPS Protocol*                                                                  | 50 |
| SSL Information*                                                                 | 50 |
| Setting the Card's Time*                                                         | 52 |
| Rebooting the SNMP Card*                                                         | 52 |
| Language                                                                         | 53 |
| LOG INFORMATION TAB                                                              | 54 |
| Event Log*                                                                       | 54 |
| Data Log*                                                                        | 54 |
| UPS Event Log                                                                    | 55 |
| HELP TAB                                                                         |    |
| Search NetAgent                                                                  | 56 |
| Help                                                                             | 56 |
| Saving and Restoring the Card's Configuration File*                              | 56 |
| Save Current Configuration*                                                      | 57 |
| Reset the Card to its factory defaults*                                          | 57 |
| Built-In SNMP Card Firmware Updater*                                             | 58 |
| Updating the SNMP Cards Firmware Using a Computer*                               | 60 |
| APPENDIXES                                                                       | 61 |
| Password Recovery*                                                               | 61 |

| Remotely Power Cycling a Device Connected to the BBS* | 62 |
|-------------------------------------------------------|----|
| Email Notifications Sent as SMS Notifications         | 65 |

The '\*' symbol highlights sections that are essential or likely to be of interest.

.

# Introduction

A Simple Network Management Protocol (SNMP) card is an important addition to your battery backup system (BBS). It provides essential monitoring of the incoming power and status of the BBS by simply accessing the card's interface through a web browser or by its notifications.

### Features

Real-time incoming power status Real-time BBS status Notifications about power and BBS events Automatic Event and Data logging Automatically emailing of Daily Reports Management and Configuration using any web browser Save and Restore card configurations Built-In firmware updater Supports the SNMP MIB Protocol for monitoring and control

### **Supported Protocols**

TCP/IP, IPv4, IPv6, Ethernet, SMTP, HTTP, HTTPS, Telnet/SSH, FTP, FTP-SSL, Modbus TCP/IP, Dynamic DNS, PPPoE, SSL v2/v3, TLSv1.0/v1.1/v1.2/v1.3, and RADIUS Server

### Supported Simple Network Management Protocols:

PPC MIB, RFC1628, SNMPv1, SNMPv2, and SNMPv3

#### Free Downloadable software from our website

All communication software from Marathon Power is available for free and is downloadable from our website at <a href="https://marathon-power.com/ups-communication-and-control">https://marathon-power.com/ups-communication-and-control</a> and by contacting Marathon Power at <a href="support@marathon-power.com">support@marathon-power.com</a>

**Netility** is MegaTec's configuration software. It searches for all the available MegaTec SNMP cards on your local area network. It also allows you to configure some of the card's settings and upgrade its firmware.

**UPSMON Manager** is NMS software used to monitor and control multiple cards. With UPSMON Manager, you can view each BBS's location ID, output status, battery capacity, AC status, battery status, and other parameters available from your BBS in one window, perform self-tests, send history files, and more.

**ClientMate** is software for shutting down PCs and servers. When ClientMate is installed on a computer or server, it can receive AC Failure, battery low, or shutdown signals from the card. Configurable to trigger the saving of files and shutting down of the system, avoiding system crashes and data loss.

**SMS Server** software allows a MegaTec card to communicate with an SMS Server. Please get in touch with Marathon Power at <a href="mailto:support@marathon-power.com">support@marathon-power.com</a> for the latest version of this software.

**NOTE:** Some of our posted software is compressed using the rar format. 7-zip is a free program for opening rar files. It is available at <u>https://www.7-zip.org/download.html</u>

After installing 7-zip, you are given options for using the program; choose File Manager. Then, click on Extract on the upper left-hand side of the Toolbar. Finally, save the extracted exe file to your preferred location.

### **SNMP Card Installation\***

To learn how to install the SNMP card, please watch our one-minute YouTube video posted on our website at <u>SNMP Web Card Installation — Marathon Power Inc. (marathon-power.com)</u>

### Card LED Lights\*

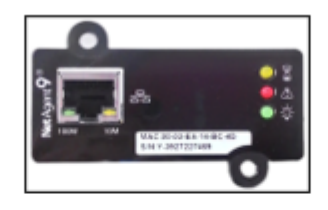

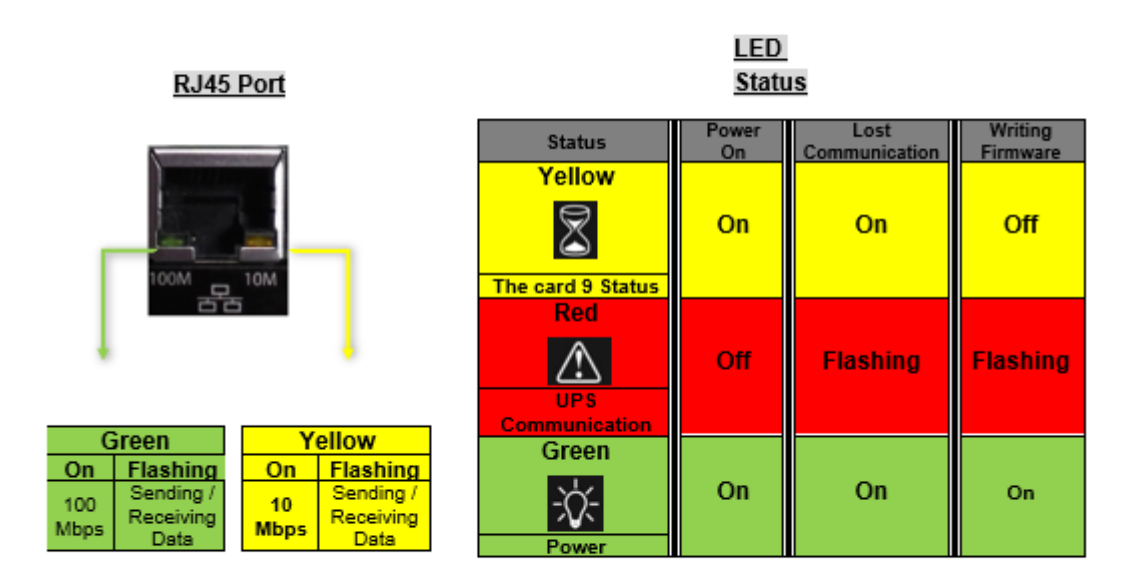

NOTE: When loading firmware, the red LED alternating flashes, DO NOT remove the card from the UPS.

# **Eight Steps to Quickly Configure the SNMP Card\***

#### 1. Connecting to the SNMP card\*

The **SNMP-CY54-04** has a static IP address of **192.168.1.51** Subnet Mask: **255.255.255.0** Default Gateway: **192.168.1.1** 

The best way to connect to the card is by using an ethernet cable between your computer and the card. You may need to change your computer's IP address to 192.168.1.2 Subnet Mask: 255.255.0 Default Gateway: 192.168.1.1

After making the connections above, open any web browser and enter 192.168.1.51 into the address bar. When asked, enter the username, **admin** and password, **user** 

If your computer does not have an ethernet port, you can use a simple Wi-Fi router between your computer and the card. First, wirelessly connect your computer to the router using Wi-Fi, and then make a wired connection between the router and the card with an ethernet cable.

You will use five submenus: Configuration/Network/IPv4, Configuration/SNMP/General, Configuration/Email/Email Settings, Configuration/System Time, and Help/About.

Note: This manual follows the same structure and layout as the SNMP card's web interface.

|                   | Configuration > Network |                   |  |
|-------------------|-------------------------|-------------------|--|
| Configuration     | IPv4 IPv6 Ethernet      | Dynamic DNS PPPoE |  |
| UPS Configuration | IP Address              |                   |  |
| Network           | IP Address              | 192.168.1.51      |  |
| SNMP              | Subnet Mask             | 255.255.255.0     |  |
| Email             | Gateway                 | 192.168.1.1       |  |
| SMS               | Obtain an IP address    | Manually V        |  |
| Web/Telnet/FTP    |                         |                   |  |
| System Time       | DNS Server IP           |                   |  |
| Language          | Primary DNS Server IP   | 8.8.8.8           |  |
|                   | Secondary DNS Server IP |                   |  |
|                   | Obtain DNS Server IP    | Manually 🗸        |  |
| () Help           |                         |                   |  |

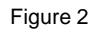

### 2. Assigning the Card a Unique Name\*

Location: Configuration/SNMP/General/MIB System

| Net                 | Agent IX                       | Latest Events<br>There is no latest Event.      |
|---------------------|--------------------------------|-------------------------------------------------|
|                     | Configuration > SNMP           |                                                 |
|                     | General Access Control Trap No | tification Device Connected                     |
| UPS Configuration   | MIB System                     |                                                 |
| UPS On/Off Schedule | System Name                    | Unique Name Here                                |
| Network             | System Contact                 | Administrator                                   |
| SNMP                | System Location                | My Office                                       |
| Email               | SNMP UDP Port                  |                                                 |
| SMS                 | NetAgent SNMP Port             | 161                                             |
| Web/Telnet/FTP      | Trap Receive Port              | 162                                             |
| System Time         |                                |                                                 |
| Language            | SNMPv3 Engine ID               |                                                 |
| Log Information     | SNMPv3 Engine ID Format Type * | MAC Address 🗸                                   |
|                     | SNMPv3 Engine ID Text          | 80003461030003ea1565c4                          |
| () Help             | * : System                     | will reboot when these items have been Applied. |
|                     |                                | Apply Reset Help                                |

Figure 3

**NOTE:** Enter a unique ID/Name into the "System Name" field. The "System Name" appears in the subject line of the event notifications emails. The "System Location" only appears in the body of the email.

### 3. Configuring the Power and BBS Event Notifications\*

Location: Configuration/Email/Email Settings

| Net                 | Agent IX                  | Latest Events<br>There is no latest Event. |
|---------------------|---------------------------|--------------------------------------------|
| Information         | Configuration > Email     |                                            |
| 🛠 Configuration     | Email Setting Email for I | Event Log Email for Daily Report           |
| UPS Configuration   |                           |                                            |
| UPS On/Off Schedule | Email Server              |                                            |
| Network             | Email Port                | 25                                         |
| SNMP                | Enable SSL on Email       |                                            |
| Email 📮             | Transmission              | NONE V                                     |
| SMS                 | Sender's Email Address    |                                            |
| Web/Telnet/FTP      | Email Server Requires     |                                            |
| System Time         | Authentication            | NO V                                       |
| Language            | Account Name              |                                            |
| Log Information     | Password                  |                                            |
| 1 Help              | Send Test Mail To         | Test Mail                                  |
|                     |                           | Apply Reset Help                           |

Figure 4

- The SNMP card must have an account to use to send emails.
- Enter the email server and account information of the account.
- You must enter a "Sender's" email address to send email notifications.

#### Suggestion:

We recommend using a unique email account/email address only for BBS event emailing instead of a person's email address.

This allows all the card's notification emails to be managed in an email client (program) like Outlook by writing email forwarding rules, not on each SNMP card. This also avoids the problem of multiple technicians entering their personal email addresses.

### 4. Entering the email addresses of the people who should receive the notifications\*

Location: Configuration/Email/Emailing for Event Log

| NetAgent IX There is no latest Event. |                    |                    |                        |  |
|---------------------------------------|--------------------|--------------------|------------------------|--|
| LINFormation                          |                    |                    |                        |  |
| 🛠 Configuration                       | Email Setting      | mail for Event Log | Email for Daily Report |  |
| UPS Configuration                     |                    |                    |                        |  |
| UPS On/Off Schedule                   | Send Email When Ev | vent Occurs YES 🗸  |                        |  |
| Network                               | Account1           |                    | Select                 |  |
| SNMP                                  | Account2           |                    | Select                 |  |
| Email C                               | Account3           |                    | Select                 |  |
| SMS<br>Web/Telnet/FTP                 | Account4           |                    | Select                 |  |
| System Time                           | Account5           |                    | Select                 |  |
| -<br>Language                         | Account6           |                    | Select                 |  |
|                                       | Account7           |                    | Select                 |  |
| 1 Help                                | Account8           |                    | Select                 |  |
|                                       |                    |                    | Apply Reset Help       |  |

Figure 5

Enter the email addresses of the people you want to receive power and BBS event notifications. The Select button allows you to select which notifications are sent to that person.

### **Available Event Notifications\***

| UPS Events                           |     |    |
|--------------------------------------|-----|----|
|                                      | YES | NO |
| Power failure                        | ۲   | 0  |
| Power restore                        | ۲   | 0  |
| Battery low                          | ۲   | 0  |
| Communication lost                   | ۲   | 0  |
| Communication established            | ۲   | 0  |
| Output overload                      | ۲   | 0  |
| Output overload solved               | ۲   | 0  |
| Programmable Input Contact Activated | ۲   | 0  |
| Any Alarm                            | ۲   | 0  |
| Any Fault                            | ۲   | 0  |
| Timer Value                          | ۲   | 0  |
| On Battery                           | ۲   | 0  |

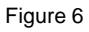

### 5. Entering the email addresses of the people who should receive the Daily Reports\*

Location: Configuration/Email/Email for Event Report

| Information       | Configuration > Email                                    |  |  |
|-------------------|----------------------------------------------------------|--|--|
|                   | Email Setting Email for Event Log Email for Daily Report |  |  |
| UPS Configuration |                                                          |  |  |
| Network           | Account1                                                 |  |  |
| SNMP              | Account2                                                 |  |  |
| Email 🖶           | Account3                                                 |  |  |
| SMS               | Account4                                                 |  |  |
| Web/Telnet/FTP    | Send Email for Daily Report (hh:mm) YES v at 23:58       |  |  |
| System Time       |                                                          |  |  |
| Language          |                                                          |  |  |

Figure 7

Enter the email addresses of the people needing to receive a daily copy of the event and data logs as a CSV file. The data and event logs are also available for download using the card's UI. We recommend sending the Daily Reports at 23:58.

### 6. Setting the Card's Time\*

Location: Configuration/System Time

| Net                                                                         | Agent IX                                                                                                    |
|-----------------------------------------------------------------------------|----------------------------------------------------------------------------------------------------|
|                                                                             | Configuration > System Time                                                                                                    |
|                                                                             | System Time                                                                                                    |
| UPS Configuration<br>UPS On/Off Schedule<br>Network<br>SNMP<br>Email<br>SMS | System Time (yyyy/mm/dd hh:mm:ss)       2021/04/08 20:14:04         Time Between Automatic Updates       1 Hour •         Time Server       time.nist.gov • Edit         Time Zone (Relative to GMT)       GMT •         Using Daylight Saving Time       NO • |
| Web/Telnet/FTP System Time  Language                                        | Restart       Auto Restart System for Every (0: Disable)     0     Minute(s) •     Apply     Reset                                                                                                    |
| Log Information                                                             | Manual Restart System After 30 Seconds Apply Help                                                                                                    |

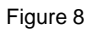

### 7. Connecting the card to the Local Area Network\*

Location: Configuration/Network/IPv4

| Net                 | Agent IX                      | Latest Events<br>There is no latest Event. |
|---------------------|-------------------------------|--------------------------------------------|
|                     | Configuration > Network       |                                            |
|                     | IPv4 IPv6 Ethernet Dynamic DN | S PPPoE                                    |
| UPS Configuration   | IP Address                    |                                            |
| UPS On/Off Schedule | IP Address                    | 192.168.1.254                              |
| Network             | Subnet Mask                   | 255.255.255.0                              |
| SNMP                | Gateway                       | 192.168.1.1                                |
| Email               | Obtain an IP address          | Manually V                                 |
| SMS                 | DNS Server IP                 |                                            |
| Web/Telnet/FTP      | Primary DNS Server IP         | 168.95.1.1                                 |
| System Time         | Secondary DNS Server IP       |                                            |
| Language            | Obtain DNS Server IP          | Manually 🗸                                 |
| Log Information     |                               |                                            |
| 1 Help              |                               | Apply Reset Help                           |

Figure 9

Enter a unique IP address to connect the SNMP card to the local area network.

### Suggestion:

Before changing the card's IP address, consider saving the current configuration as a master configuration 192.168.1.51 file; see step 7 below for more information.

### 8. Saving and Restoring the Card's Configuration File\*

Location: About/Save/Restore Settings

| Net                                  | tAgent IX                                                                                                    | Latest Events<br>There is no latest Event.  |                 |
|--------------------------------------|----------------------------------------------------------------------------------------------------|---------------------------------------------|-----------------|
|                                      | Help > About                                                                                                    |                                             |                 |
| Configuration                        | About Firmware Update Setti                                                                                       | ings                                        |                 |
| Log Information                      | About<br>Firmware Version                                                                                         | 3.8.CY504.PCM.3                             |                 |
| Search NetAgent                      | Hardware Version<br>Serial Number                                                                                 | HCY504<br>3927270852                        |                 |
| Serial Port Debug<br>Help<br>About 🕶 | Save/Restore Settings<br>Save current configuration<br>Restore previous configuration<br>Reset to factory default | Choose File No file chosen Restor<br>Restor | ve<br>re<br>iet |

Figure 10

In the section Save Current Configuration, select Save to save the current card's configuration.

But you can also save a master configuration file for "restoring" a configuration on another SNMP card of the same make and model. You must change the "restored" card's IP address and System Name, but the new card is configured faster and easier using a master configuration file. **NOTE:** Two devices on a network cannot have the same IP address. This is why we recommend that you save a master with the card's default IP address 192.168.1.51 255.255.0 192.168.1.1

#### Save/Restore Settings

#### Save Current Configuration\*

Click on Save to save the configuration to your PC. The text file has a default format of YYYY\_MMDD\_TIME.cfg.

#### Restore the previous configuration\*

Click Browse to locate the file you want to restore and click Restore.

# Using the Configuration Software Netility\*

**Netility** is MegaTec's configuration software that allows you to configure some of the card's settings and upgrade the card's firmware. It also searches for all the available MegaTec SNMP cards on your local area network.

It is downloadable for free at <u>https://marathon-power.com/ups-communication-and-control.</u>

### NOTE:

Each MegaTec card has a label on the underside of each card with its unique serial number / MAC address. These are helpful when using Netility. (The password on the label allows for card recovery if a password is forgotten.)

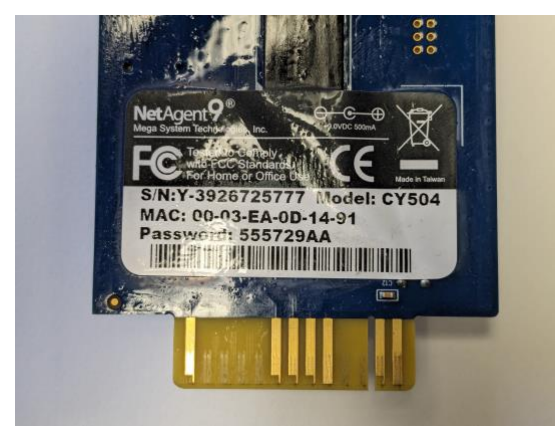

### Netility's User Interface Explained\*

The Netility main page is divided into a function section and the Online MegaTec card List.

1. Online MegaTec Card List 2. Function Selection

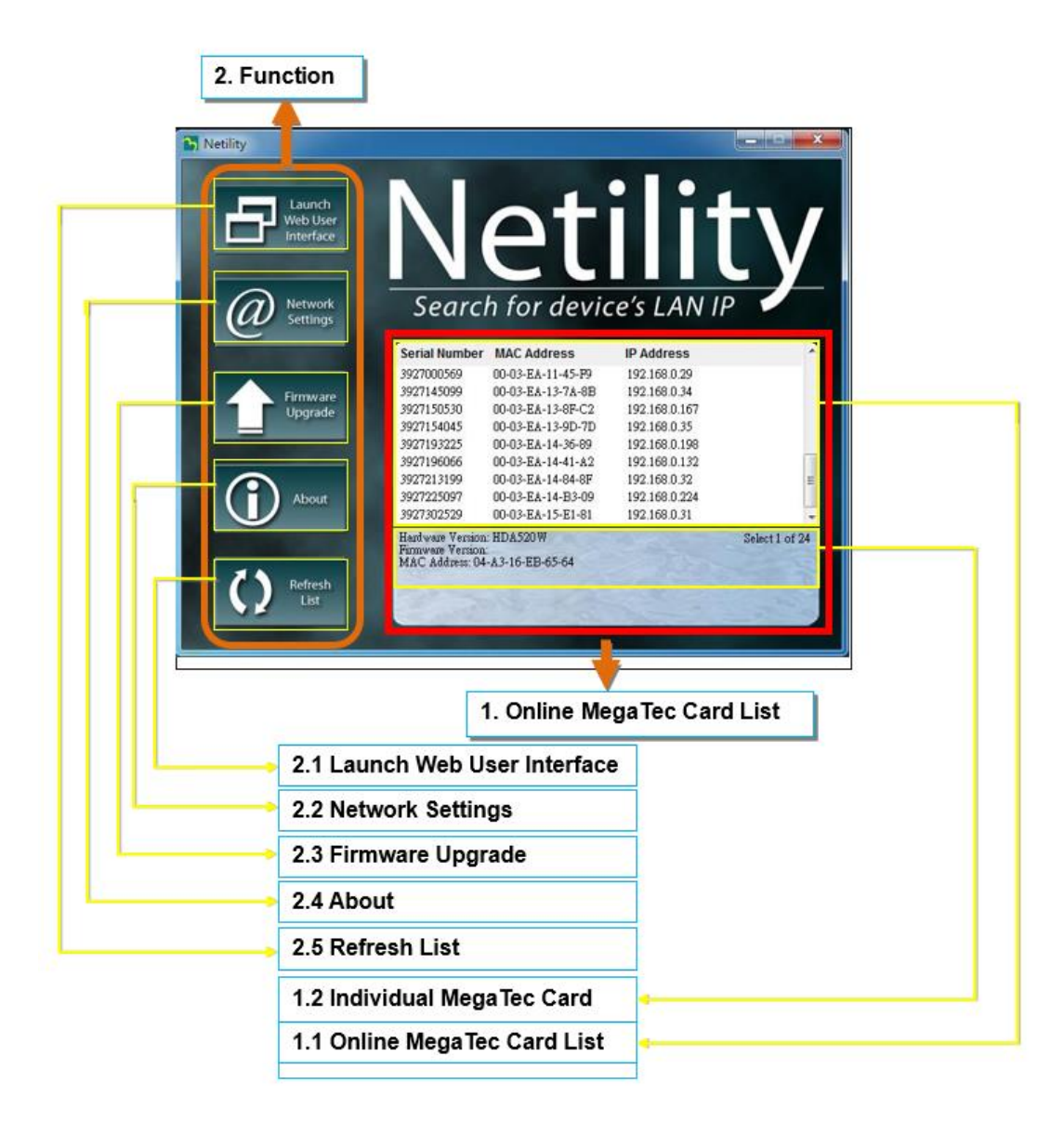

When you open Netility, it automatically searches for all the available MegaTec SNMP cards on its LAN and then displays the card's serial number, IP address, and MAC address. Doubleclicking on a single MegaTec card takes you directly to the card's webpage. (The list refreshes automatically every 2 minutes)

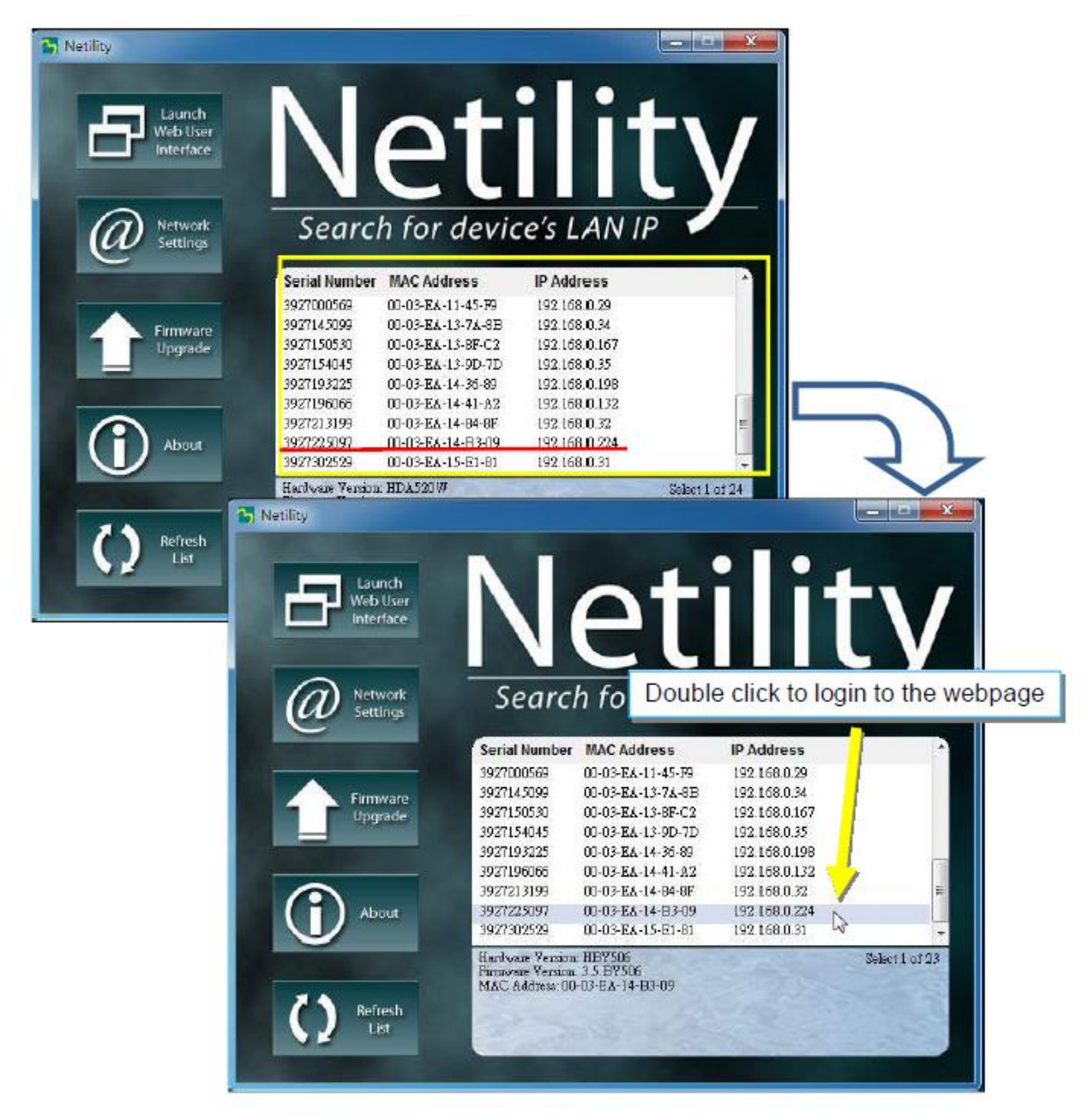

Figure 13

Highlighting a specific MegaTec card displays its hardware version, firmware, and MAC address. You can also see the total number of MegaTec cards found by Netility.

### Launch Web User Interface

Highlighting a specific MegaTec card in the list and clicking on the Launch Web User Interface button will take you directly to the card's UI in a browser window.

#### **Network Settings Tab\***

You can view or configure the card's network settings by highlighting the card and clicking on Network Settings. If a password is enabled, it may be necessary to enter the correct password before making any configuration changes and firmware upgrades.

The IP Address Tab allows you to change the card's IP address.

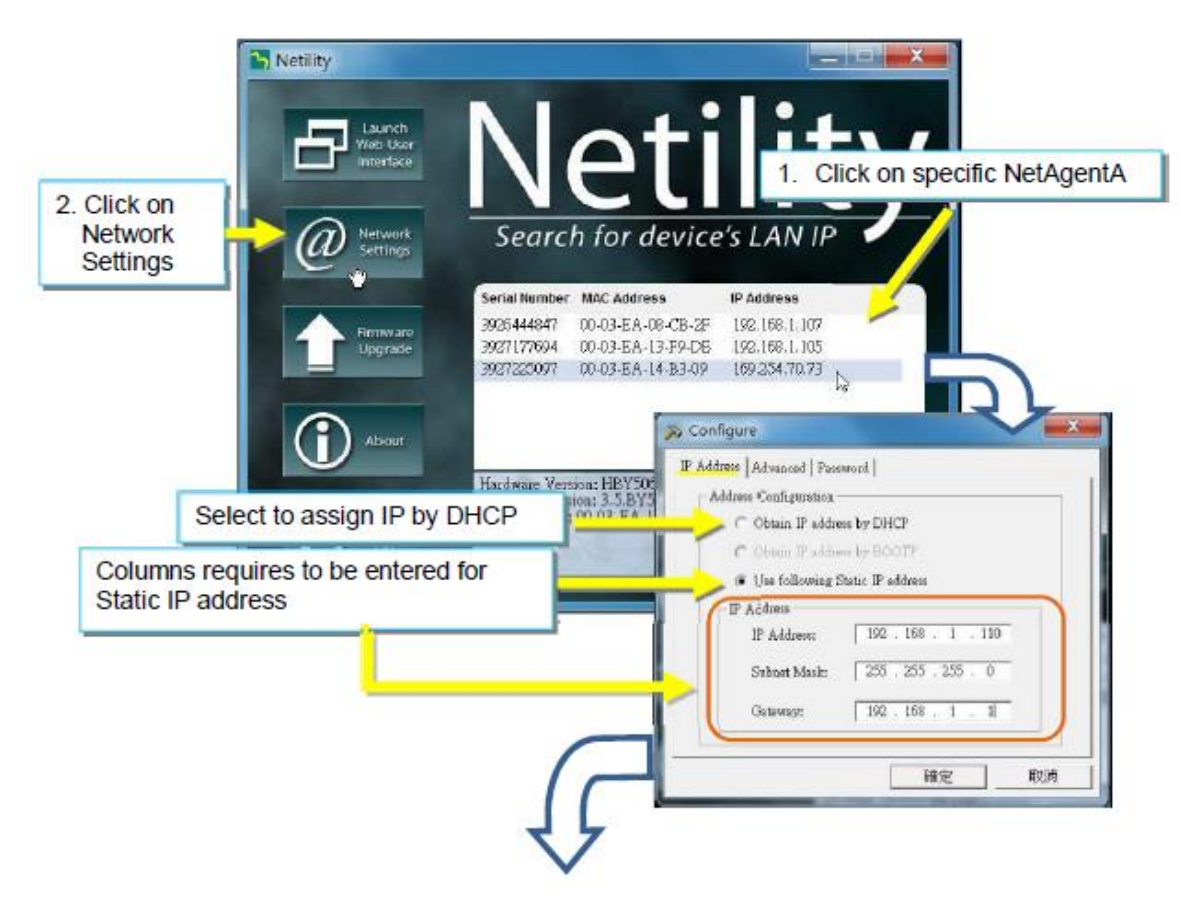

The Advanced Tab lets you choose which protocols and ports the card uses.

The **Password Tab** allows you to set a password. If a password is enabled, you must enter the correct password before making password changes.

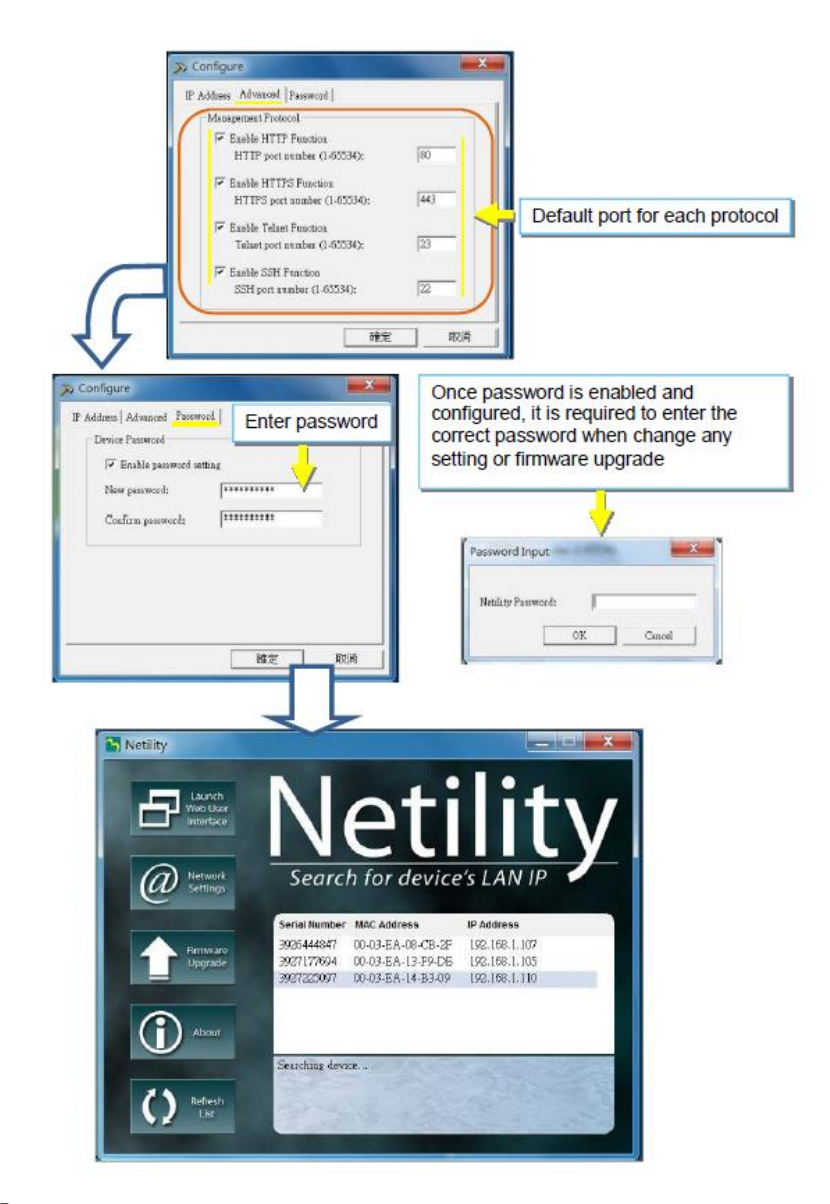

### Firmware Upgrade Tab (SNMP Card Firmware Only)\*

### Warning!

- MegaTec's STANDARD firmware is not fully compatible with our products.
- Using it may result in a loss of functionality of the card and the data that it receives from the BBS.
- Please contact Marathon Power at <a href="mailto:support@marathon-power.com">support@marathon-power.com</a> for firmware compatible with our products or use the card's built-in firmware updater located at Management /About/Firmware Update to update the card's firmware.

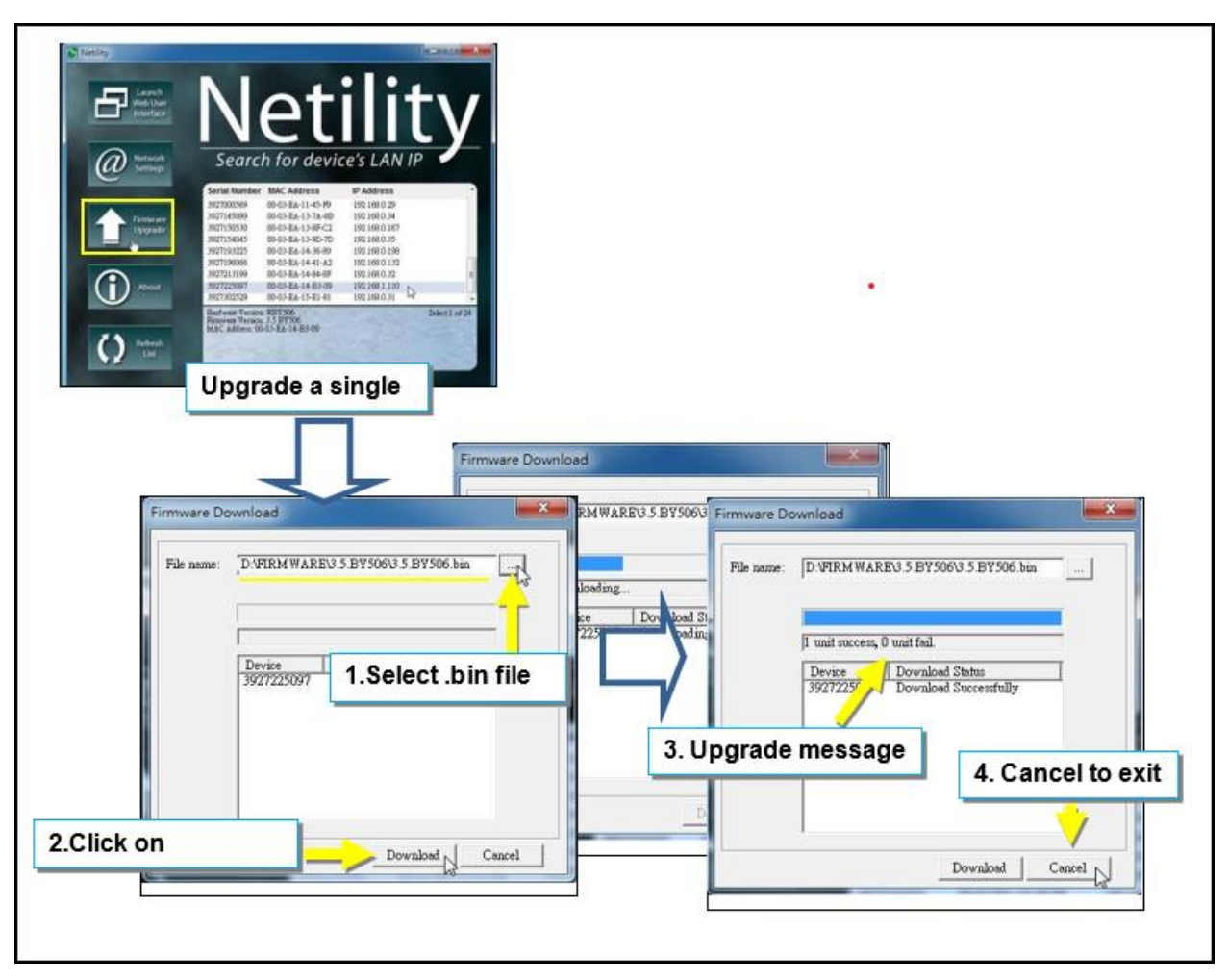

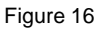

**Note:** Because of the firmware file size, updating the firmware will take at least five minutes. Once the Netility shows that the update was successful, close the program by clicking the cancel button.

During the firmware upgrade, the red and yellow LED may alternately flash. It's crucial that you DO NOT remove the card from the BBS or disconnect any cables during this time. Your careful attention to this is key to a successful upgrade.

To update the SNMP card's firmware:

- Highlight a specific card from the Netility list, then click Firmware Upgrade on the lefthand side.
- Browse to file the firmware file you will be using. Then click on Download to update the firmware.
- When you see a message that the file downloaded successfully, click the cancel button to exit Netility.

If the firmware updating is unsuccessful, contact Marathon Power at <u>support@marathon-</u> <u>power.com</u> for assistance.

### **Refresh List Tab**

The list on Netility automatically refreshes every 2 minutes. However, you can manually refresh it by clicking "Refresh List."

This manual follows the same structure and layout as the SNMP card's web interface.

# **Information Tab**

| Information                                                                  | Information > Sy                                                                                                    | stem Status                                                                                                    |                                                                                                    |                             |
|------------------------------------------------------------------------------|----------------------------------------------------------------------------------------------------|----------------------------------------------------------------------------------------------------|----------------------------------------------------------------------------------------------------|-----------------------------|
| System Status 🛱<br>Basic Information                                         | System Informa                                                                                                    | tion Network Statu                                                                                                    | S                                                                                                    |                             |
| Current Status Remote Control Meter/Chart Configuration Log Information Help | Hardware Version<br>Firmware Version<br>Serial Number<br>System Name<br>System Contact<br>Location<br>System Time<br>Uptime | HCY504<br>3.7.CY504.PCM<br>3927246728<br>Tesco's 1502-C1<br>Administrator<br>White Pedestal<br>2019/02/06 10:37:43<br>1 day(s) 09:46:30 | UPS Last Self Test<br>UPS Next Self Test<br>UPS Critical Load<br>UPS Critical<br>Temperature<br>UPS Critical Capacity | <br>101 %<br>50.0 °C<br>1 % |
|                                                                              | Warning will be ini<br>Send Email for Dai                                                                                   | tiated 10 minute(s) befo                                                                                                    | vre Scheduled Shutdown E                                                                                              | Help                        |

Figure 17

### System Status\*

#### System Information\*

This tab displays all the necessary information about the card, such as hardware/firmware version, serial number, uptime, etc.

#### Network Status

This tab summarizes network information and the card's network configuration.

### **Basic Information\***

| Information                          | Information > Basic Information |                |  |
|--------------------------------------|---------------------------------|----------------|--|
| System Status                        |                                 |                |  |
| Basic Information                    | Identification Information      |                |  |
| Current Status                       | Manufacturer                    | MARATHON_POWER |  |
| Pamota Control                       | Model                           | TRTC2004N1     |  |
| Remote Control                       | EEPROM Version                  | MaP2KV4.3b     |  |
| Configuration                        | ID Name                         |                |  |
| Log Information                      | Attached                        |                |  |
| 1 Help                               | Configuration Information       |                |  |
|                                      | Input Voltage                   | 120.0 V        |  |
|                                      | Input Frequency                 | 60.0 Hz        |  |
|                                      | Output Voltage                  | 120.0 V        |  |
|                                      | Output Frequency                | 60.0 Hz        |  |
|                                      | Battery Voltage 48.0 V          |                |  |
|                                      | Max Charger Current             | 10.0 A         |  |
| ************************************ | Low Voltage Transfer            | 90 V           |  |
|                                      | High Voltage Transfer           | 150 V          |  |

Figure 18

#### BBS Details\*

This section displays the BBS's Model (part number) and firmware version.

### Configuration Information

This section displays the BBS's configuration Information.

### **Current Status\***

|                                | Information > ( | Current Status |                |               |         |                |
|--------------------------------|-----------------|----------------|----------------|---------------|---------|----------------|
| System Status                  | Input Status    | Output Status  | Battery Status | Event / Timer | Summary | Contact Status |
| Basic Information              |                 |                |                |               |         |                |
| Current Status  Remote Control | Input Voltage   |                | 120 V          |               |         |                |
|                                | Input Frequency | y .            | 60.0 HZ        |               |         |                |
| Log Information                |                 |                | UPS Status     | UPS Normal    |         |                |
| () Help                        |                 |                |                |               |         | Help           |

Figure 19

#### Input Status\*

|--|

Battery Status\*

Event Log and Event Timer\*

### Summary\*

This tab displays a summary of the BBS's status.

#### Contact Status\*

This tab displays the status of the dry contact relays.

### **Remote Control\***

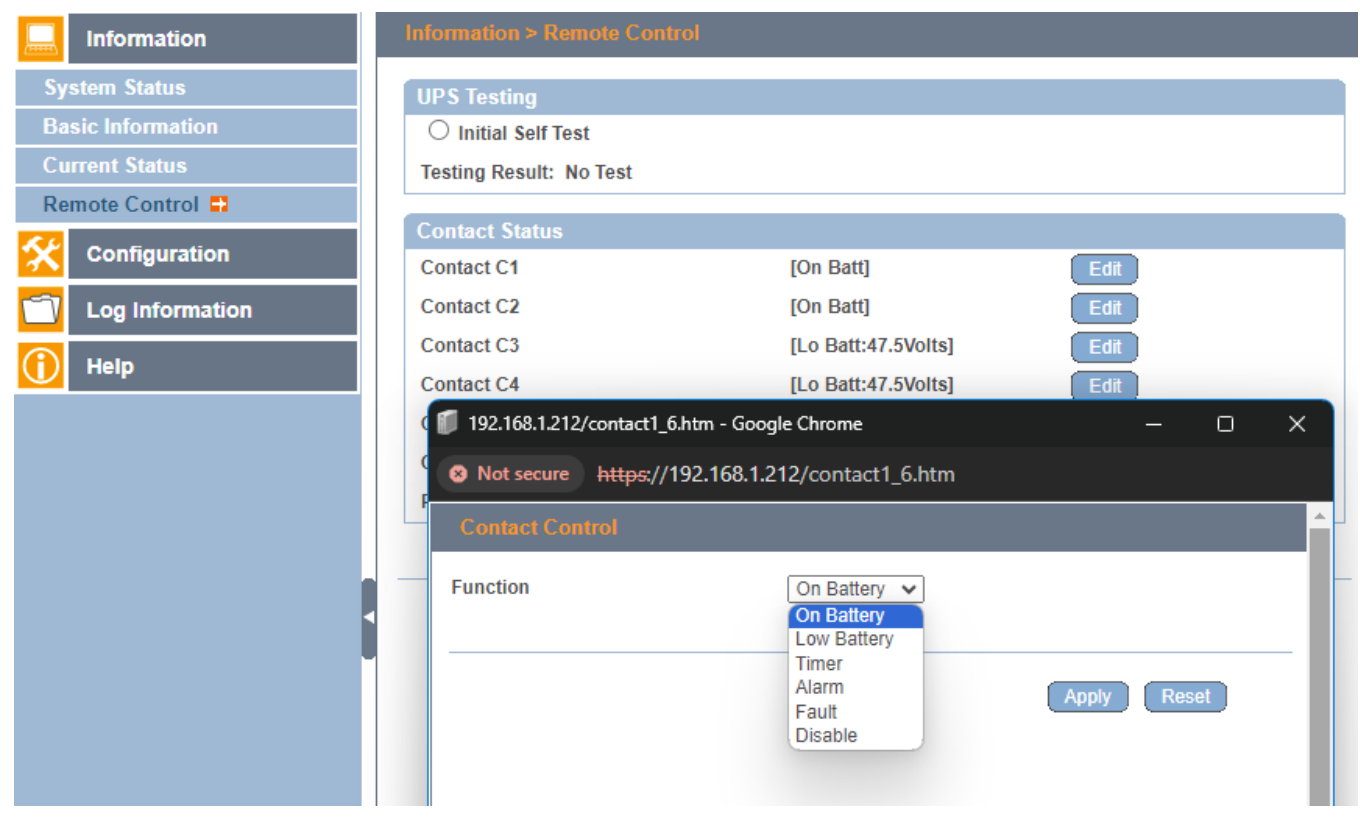

Figure 20

### **UPS Testing\***

This section is where you initiate a self-test of the BBS.

### **Dry Contact Configuration\***

This section is where you configure the dry contact relays. Each dry contact can be configured to change state for an On Battery, a Low Battery, a Timer, an Alarm Condition, a Fault Condition, and can be disabled.

# **Configuration Tab**

## **UPS** Configuration

### **UPS** Properties

|                                       | Configuration > UPS Configuration     |                     |  |
|---------------------------------------|---------------------------------------|---------------------|--|
|                                       | UPS Properties Test Log Mainten       | ance Transfer Point |  |
| UPS Configuration 🗳                   |                                       |                     |  |
| Network                               | UPS Communication Type                | PB2000 V            |  |
| SNMP                                  | Date of Last Battery Replacement      |                     |  |
| Email                                 | (mm/dd/yyyy)                          |                     |  |
| SMS                                   | ID Name                               |                     |  |
| Web/Telnet/FTP                        | Attached                              |                     |  |
| System Time                           | Battery Full Voltage(AC Power Normal) | 0.0                 |  |
| Language                              | Battery Low Voltage(AC Power Normal)  | 0.0                 |  |
| Log Information                       | Battery Full Voltage(AC Failed)       | 0.0                 |  |
|                                       | Battery Low Voltage(AC Failed)        | 0.0                 |  |
| () Help                               | Loss of Power Delay time              | 20 sec              |  |
|                                       | Input Voltage                         | 120.0               |  |
| •                                     | Input Frequency                       | 60.0                |  |
| l l l l l l l l l l l l l l l l l l l | Output Voltage                        | 120.0               |  |
|                                       | Output Frequency                      | 60.0                |  |
|                                       |                                       |                     |  |

Figure 21

Important! The UPS Communication Type must be set to PB2000.

### Converting Battery Voltage into Battery Capacity Shown on the SNMP Card

| Battery Full Voltage(AC Power Normal) | 0.000 |   |
|---------------------------------------|-------|---|
| Battery Low Voltage(AC Power Normal)  | 0.000 |   |
| Battery Full Voltage(AC Failed)       | 0.000 |   |
| Battery Low Voltage(AC Failed)        | 0.000 |   |
| Loss of Power Delay time              | 20 se | C |

Figure 22

The BBS uses battery voltage to determine when the batteries are low and full. This section allows you to enter site-specific information for the SNMP card to convert the BBS's battery voltage into an approximate capacity shown on the SNMP card.

**NOTE:** It is important to remember that battery capacity is a chemical reaction and is not linearly proportional to battery voltage.

The following procedure will give you an estimated capacity unique to the site where the measurements were taken based on the site's batteries, load, and environment at the time.

**Battery Full Voltage AC Power Normal)** is measured when the BBS has been online long enough to charge the batteries fully and the battery voltage has stabilized. We suggest the BBS be in online mode for at least ten hours. Measure the battery voltage of the entire string of batteries using the two battery voltage test points built into the BBS. The BBS uses this as its battery 100% Point.

**Battery Full Voltage (AC Failed)** is measured when the BBS has no incoming power and the battery voltage has stabilized in battery mode. We recommend waiting approximately five minutes.

**Battery Low Voltage (AC Failed)** is the lowest point the battery voltage will reach when the BBS shuts down to prevent damaging the batteries.

**Battery Low Voltage (AC Power Normal)** occurs after the load shuts down, and the battery's voltage bounces back and stabilizes. The battery voltage bounces back because the batteries are no longer providing the BBS with energy for the load. The BBS uses this as its battery 0% point because this is what the BBS measures when AC power returns to the site and starts charging the batteries.

Please get in touch with Marathon Power at <a href="mailto:support@marathon-power.com">support@marathon-power.com</a> if you need assistance with these settings.

### <u>Test Log</u>

|                   | Configuration > UPS Configuration |          |             |                |                                |
|-------------------|-----------------------------------|----------|-------------|----------------|--------------------------------|
|                   | UPS Properties                    | Test Log | Maintenance | Transfer Point |                                |
| UPS Configuration | UPS Recorder                      |          |             |                |                                |
| Network           | UPS Data Log                      |          | 1           |                | Minute(s) (0 = Stop Recording) |
| SNMP              |                                   |          |             |                |                                |
| Email             |                                   |          |             |                |                                |
| SMS               |                                   |          |             |                |                                |
| Web/Telnet/FTP    |                                   |          |             |                | Apply Reset Help               |

Figure 23

This tab is where you adjust how often the SNMP card retrieves data from the BBS.

### Maintenance\*

| Configuration > UPS Configuratio | n                                                                                                    |
|----------------------------------|----------------------------------------------------------------------------------------------------|
| UPS Properties   Test Log Mai    | intenance Transfer Point                                                                                                    |
| Line Qualify Options             |                                                                                                    |
| Line Qualify                     | 30 🗸 seconds                                                                                                    |
| Battery Charging Temperature Co  | ompensation                                                                                                    |
| Compensation value               | -3.0 ✔ mV/°C/Cell                                                                                                    |
| D-H                              |                                                                                                    |
| Battery Voltage Low Warning      | 47.5 × W                                                                                                    |
|                                  | <u> 1</u> v                                                                                                    |
| External On/Off By Temperature   |                                                                                                    |
| Temperature set to (20-55)       | 25°C                                                                                                    |
| Battery Test Options             |                                                                                                    |
| Test period time (1-255)         | 1 Minute(s)                                                                                                    |
| Test Switch to                   | $\bigcirc$ On $\bigcirc$ Off                                                                                                    |
| Inverter On/Off                  |                                                                                                    |
| Inverter switch to               | $\bigcirc$ On $\bigcirc$ Off                                                                                                    |
| Reset The Event/Timer Counters   |                                                                                                    |
| Reset The Counters               | C Reset                                                                                                    |
| Change Password                  |                                                                                                    |
| Current Password                 |                                                                                                    |
| New Password                     |                                                                                                    |
|                                  | Configuration > UPS Configuration         UPS Properties       Test Log         Main         Line Qualify Options         Line Qualify         Battery Charging Temperature Concompensation value         Battery Voltage Low Warning         Enter new value         External On/Off By Temperature         Test Sector         Test Switch to         Inverter On/Off         Inverter switch to         Reset The Event/Timer Counters         Reset The Counters         Change Password         Current Password         New Password |

Figure 24

Line Qualify Options\*

Battery Charging Temperature Compensation\*

Battery Voltage Low Warning\*

External Fan On/Off by Temperature\*

**Battery Test Options\*** 

Inverter On/Off (Output On/Off)

When the BBS is in battery mode, the Inverter On/Off command turns off the BBS's output power to the load. It does not turn off the BBS.

Reset the Event/Timer Counters\*

Resets the BBS log, timers, and counters\*

Changes Password\*

### Transfer Points

|                     | Configuration > UPS Configuration |                            |  |
|---------------------|-----------------------------------|----------------------------|--|
|                     | UPS Properties   Test Log         | Maintenance Transfer Point |  |
| UPS Configuration 📮 | High Transfer Point Setting       |                            |  |
| Network             | High Limit Point (120-150V)       | 150 V                      |  |
| SNMP                | High Hyst Point                   | 145 V                      |  |
| Email               | High Gap (3-7V)                   | 5 V                        |  |
| SMS                 | Buck Transfer Point Setting       |                            |  |
| Web/Telnet/FTP      | Buck High Point (120-144V)        | 130 V                      |  |
| System Time         | Buck Low Point                    | 125 V                      |  |
| Language            |                                   |                            |  |
| Log Information     | Boost Transfer Point Setting      | 9                          |  |
|                     | Boost High Point                  | 107 V                      |  |
| 1 Help              | Boost Low Point (96-120V)         | [102] V                    |  |
|                     | Low Transfer Point Setting        |                            |  |
| ▲                   | Low Limit Point (90-120V)         | 90 V                       |  |
| •                   | Low Hyst Point                    | 95 V                       |  |
|                     | Low Gap (3-7V)                    | 5 V                        |  |
|                     | AVR Feature Setting               |                            |  |
|                     | Buck Feature                      | ● On ○ Off                 |  |
|                     | Boost Feature                     | ◉ On ○ Off                 |  |
|                     |                                   |                            |  |

- We do not recommend making transfer point adjustments. Doing so could adversely affect the BBS's operation.
- The default levels are those specified by most Departments of Transportation.
- Do NOT adjust the transfer points unless you have clear and consistent data that the BBS will eliminate a problem. After you have this data, please get in touch with Marathon Power at <u>support@marathon-power.com</u>

### **Transfer Point Descriptions**

Some levels are interdependent; changing a value may cause other values to change automatically.

#### High Transfer Point Setting

Above the High Transfer Point Setting, the BBS transfers into battery mode.

High Gap range 3-7.

Buck Transfer Point Setting

Above the Buck Transfer Point Setting, the BBS lowers the output AC voltage by 15%.

#### Boost Transfer Point Setting

Below the Buck Transfer Point Setting, the BBS raises the output AC voltage by 15%.

#### Low Transfer Point Setting

Below the Low Transfer Point Setting, the BBS transfers into battery mode.

Low Gap range 3-7.

|                                                                                                    |                         | 12                   | 0V         |
|----------------------------------------------------------------------------------------------------|-------------------------|----------------------|------------|
|                                                                                                    |                         | AVR F                | eature     |
|                                                                                                    |                         | Enabled              | Disabled   |
| High Transfer Point Setting<br>When the input voltage exceeds this level, the                                            | On Battery Mode         | 150VAC               | 130VAC     |
| BBS transfers to Battery Mode from either Buck<br>Mode (when enabled) or Line Mode.                                      | Line / Buck to Battery  | (120~                | 150V)      |
| Buck High Transfer Point<br>When the input voltage exceeds this level, the<br>BBS transfers to Buck Mode (when enabled). | Line to Buck            | 130VAC<br>(120~144V) | [DISABLED  |
|                                                                                                    | Normal                  |                      |            |
| Boost Transfer Point Setting<br>When input voltage is below this level, the BBS                                          | Line to Boost           | 102VAC               |            |
| transfers to Boost Mode (when enabled).                                                                                  |                         | (96~120V)            | [DISABLED] |
| Low Transfer Point Setting<br>When the input voltage is below this level, the BBS                                        | Line / Boost to Battery | 90VAC                | 100VAC     |
| transfers to Battery Mode from either Boost Mode<br>(when enabled) or Line Mode.                                         | On Battery Mode         | (90~1                | 120V)      |

#### AVR Feature Settings\*

The BBS has a transformer with two secondary taps. Enabling Automatic Voltage Regulation allows the BBS to use its secondary tab to lower (Buck) or raise (Boost) the output voltage by 15%. AVR reduces the number of times the BBS transfers into battery mode.

### Connecting the card to the Local Area Network\*

| Information       | Configuration > Network |                  |
|-------------------|-------------------------|------------------|
|                   | IPv4 IPv6 Ethernet Dyna | mic DNS PPPoE    |
| UPS Configuration | IP Address              |                  |
| Network           | IP Address              | 192.168.1.51     |
| SNMP              | Subnet Mask             | 255.255.255.0    |
| Email             | Gateway                 | 192.168.1.1      |
| SMS               | Obtain an IP address    | Manually 🗸       |
| Web/Telnet/FTP    | DNS Server IP           |                  |
| System Time       | Primary DNS Server IP   | 8888             |
| Language          | Secondary DNS Server IP |                  |
| Log Information   | Obtain DNS Server IP    | Manually 🗸       |
| () Help           |                         |                  |
|                   |                         | Apply Reset Help |

Figure 27

#### IPv4\*

#### IP Address\*

From the drop-down list, select how the IP address is obtained: manually, using DHCP, or using BOOTP.

#### **DNS Server IP\***

Enter the Primary DNS Server IP address. You can also enter a secondary DNS Server IP address.

### <u>IPv6</u>

|                   | Configuration > Network       |                                         |
|-------------------|-------------------------------|-----------------------------------------|
|                   | IPv4 IPv6 Ethernet Dynamic    | DNS PPPOE                               |
| UPS Configuration | IP Address                    |                                         |
| Network 🖴         | IP Address                    | [2600:6c88:9c00:cd:9dd3:b17a:bec1:a93   |
| SNMP              | IPv6 Prefix                   | 64                                      |
| Email             | Gateway                       | [fe80::7edb:98ff;fe8c:fddc]             |
| SMS               | Obtain an address *           | Automatic 🗸                             |
| Web/Telnet/FTP    | Router Discovery Autoresend   | Yes 🗸                                   |
| System Time       | Maximum Number of IPv6 Prefix | 8 🗸                                     |
| Language          | Multicast Address             | [FF1E::1] : 5000                        |
| Log Information   | DNS Server IP                 |                                         |
| Help              | Primary DNS Server            |                                         |
|                   | Secondary DNS Server          |                                         |
| Į                 | * : System will reb           | oot when these items have been Applied. |

Figure 28

### IP Address

Select how the IP address is obtained from the drop-down list: automatic or stateless DHCPV6 or manually entered. You must enter the Router Discovery auto resend, the maximum IPv6 prefixes, and the multicast address.

#### DNS Server IP

Enter the Primary DNS Server IP address. You can also enter a secondary DNS Server IP address.

### Ethernet

| Information                   | Configuration > Network                                                                   |
|-------------------------------|-------------------------------------------------------------------------------------------|
| Configuration                 | IPv4 IPv6 Ethernet Dynamic DNS PPPoE                                                      |
| UPS Configuration             |                                                                                           |
| Network 🖬                     | Connection Type * Auto Sense V                                                            |
| SNMP                          | Stop UPS communcation when                                                                |
| Email                         | Ethernet disconnected                                                                     |
| SMS                           | Modbus on TCP Device ID 1                                                                 |
| Web/Telnet/FTP                |                                                                                           |
| System Time                   | IP Address UDP Port                                                                       |
| Language                      | UPS Data Receiving Server                                                                 |
| Log Information               |                                                                                           |
| 1 Help                        | * : System will reboot when these items have been Applied.                                |
| Language Log Information Help | UPS Data Receiving Server 2603 * : System will reboot when these items have been Applied. |

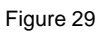

### Connection Type

This section sets the card's communication speed on the network. Once you click on Apply, the card reboots.

Stop UPS communication when the ethernet is disconnected.

This section sets if you want to stop BBS communication when the card disconnects from the network.

### Modbus on TCP Device ID\*

This section changes the card's Modbus TCP/IP device ID.

For the Modbus Register Table, please get in touch with Marathon Power at <a href="mailto:support@marathon-power.com">support@marathon-power.com</a>

### Dynamic DNS

|                   | Configuration > Network                               |              |
|-------------------|-------------------------------------------------------|--------------|
|                   | IPv4 IPv6 Ethernet Dynamic DNS PPPoE                  |              |
| UPS Configuration |                                                       |              |
| Network           | Service Provider                                      | None 🗸       |
| SNMP              | Domain Name                                           |              |
| Email             | Login Name                                            |              |
| SMS               | Login Password                                        |              |
| Web/Telnet/FTP    | Use external STUN server to get Public IP to register | No ¥         |
| System Time       | Primary STUN Server IP                                | 211 21 67 53 |
| Language          | Secondary STUN Server ID                              | 211.21.01.00 |
| Log Information   | Secondary Ston Server IP                              |              |
| 1 Help            |                                                       |              |

Figure 30

This section allows users to alias a dynamic IP address to a static hostname. Ensure the account and password are registered with a DDNS service provider.

#### Service Provider

Select Dynamic DNS providers from a list.

#### Domain Name

Enter the registered domain name.

#### Login Name

Login / Account name you created with the selected DDNS provider.

#### Login Password

Enter the password you have assigned to your DDNS account.

#### Use an external STUN server to get Public IP to register.

Choose Yes to ensure the card uses the WAN / Public IP to update the selected DDNS server.

### <u>PPPoE</u>

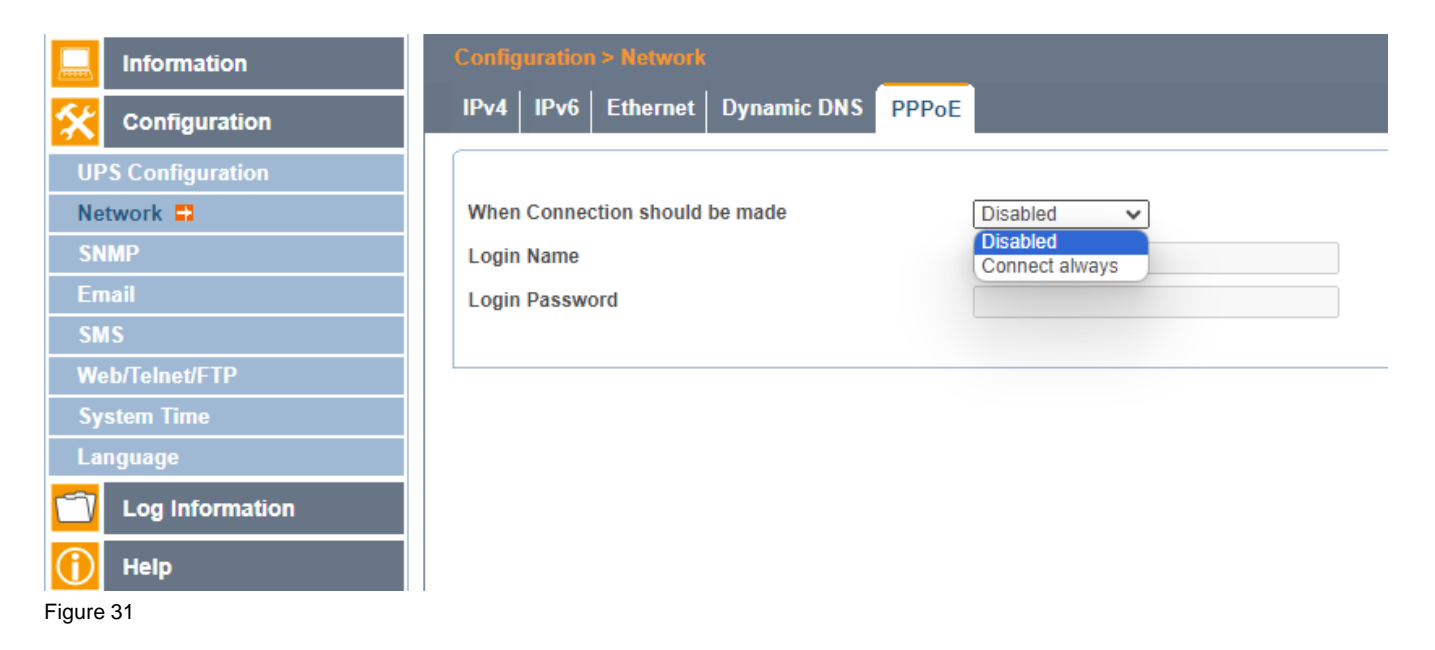

This tab lets the card connect to the Internet directly using your xDSL modem by PPPoE. Enter the Login name and password to enable the connection. Once set up, the card connects directly to your LAN. An abnormal connection failure will cause a re-dial.

### Assigning the Card a Unique Name\*

### General\*

MIB System\*

| Net                                                                                                    | tAgent IX                                                                                                    | Latest Events<br>There is no latest Event.     |
|----------------------------------------------------------------------------------------------------|----------------------------------------------------------------------------------------------------|------------------------------------------------|
| Information Configuration                                                                                      | Configuration > SNMP<br>General Access Control Trap Notifi                                                                                                    | ication Device Connected                       |
| UPS Configuration<br>UPS On/Off Schedule<br>Network<br>SNMP =<br>Email<br>SMS<br>Web/Telnet/FTP<br>Suptom Time | MIB System           System Name           System Contact           System Location           SNMP UDP Port           NetAgent SNMP Port           Trap Receive Port | Unique Name Here<br>Administrator<br>My Office |
| Language Log Information Help                                                                                  | SNMPv3 Engine ID<br>SNMPv3 Engine ID Format Type *<br>SNMPv3 Engine ID Text<br>*: System will                                                                        | MAC Address                                    |

Figure 32

**NOTE:** Enter a unique ID/Name into the "System Name" field. The "System Name" appears in the subject line of the event notifications emails, while the "System Location" only appears in the body of the email.

### SNMP UDP Port

SNMPv3 Engine ID

This section configures the card's SNMPv3 Engine ID to generate authentication and encryption keys.

### Access Control\*

| Information       | Configuration > SN |           |             |                               |              |             |
|-------------------|--------------------|-----------|-------------|-------------------------------|--------------|-------------|
| Configuration     | General Access     | Control 1 | īrap I      | Notification Device Connected |              |             |
| UPS Configuration |                    |           |             |                               |              |             |
| Network           | Manager IP Address | s Version |             | Community                     | Permission   | Description |
| SNMP              | * * * *            | All       | <b>~</b> >> | public                        | Read/Write 🗸 |             |
| Email             | * * * *            | All       | <b>v</b> >> | public                        | No Access 🗸  |             |
| SMS               | * * * *            | All       | <b>~</b> >> | public                        | No Access 🗸  |             |
| Web/Telnet/FTP    | * * * *            | All       | <b>~</b> >> | public                        | No Access 🗸  |             |
|                   | * * * *            | All       | <b>~</b> >> | public                        | No Access 🗸  |             |
| System Time       | * * * *            | All       | ~ >>        | public                        | No Access 🗸  |             |
| Language          | * * * *            | All       | <b>~</b> >> | public                        | No Access 🗸  |             |
| Log Information   | * * * *            | All       | <b>~</b> >> | public                        | No Access 🗸  |             |

Figure 33

#### Manager's IP Address

This section sets the IP address that the administrator uses to manage the card. It is valid for up to 8 IP addresses. To manage the card from any IP address, enter \*.\*.\*.\*.

#### Version

This section is for choosing the SNMP version, either SNMPv1, SNMPv2, or SNMPv3. When selecting All or SNMPv3, a username, password, authentication, and privacy are required.

#### Community

This section sets a community name for a Network Management System (NMS). The community's name must be the same as the Network Management System (NMS) setting. The default is Public.

#### Permission

This section sets the permissions. The options are Read, Read/Write, and No Access.

### TRAP Notifications

| Information       | Configuration > SNN | IP               |                              |                  |               |             |        |      |
|-------------------|---------------------|------------------|------------------------------|------------------|---------------|-------------|--------|------|
|                   | General Access C    | Control Trap No  | btification Device Connected |                  |               |             |        |      |
| UPS Configuration | Trap Notification   |                  |                              |                  |               |             |        |      |
| Network           | Destination IP      | Accept           | Community                    | Trap Type        | Severity      | Description | Event  | s    |
| SNMP              |                     | No 🗸             | public                       | PPC 🗸            | Information 🗸 |             | Select | Test |
| Email             |                     | No 🗸             | public                       | PPC 🗸            | Information 🗸 |             | Select | Test |
|                   |                     | No 🗸             | public                       | PPC 🗸            | Information 🗸 |             | Select | Test |
| SMS               |                     | No 🗸             | public                       | PPC 🗸            | Information 🗸 |             | Select | Test |
| Web/Telnet/FTP    |                     | No 🗸             | public                       | PPC 🗸            | Information 🗸 |             | Select | Test |
| System Time       |                     | No 🗸             | public                       | PPC 🗸            | Information 🗸 |             | Select | Test |
|                   |                     | No 🗸             | public                       | PPC 🗸            | Information 🗸 |             | Select | Test |
| Language          |                     | No 🗸             | public                       | PPC 🗸            | Information 🗸 |             | Select | Test |
| Log Information   |                     |                  |                              |                  |               |             |        |      |
| Help              | Send Power Restore  | and Adapter Rest | ore Traps for 0 time(s) in 0 | second(s) interv | al.           |             |        |      |
|                   | SNMP Inform Requ    | est              |                              |                  |               |             |        |      |
|                   | Number of Retries   |                  | 3                            |                  |               |             |        |      |
|                   | Timeout (sec)       |                  | 5                            |                  |               |             |        |      |

Figure 34

### Destination IP

This section sets the receiving device's IP address. Up to eight different IP addresses can be used.

### Accept

This section sets the type of traps accepted: none (No) or SNMPv1 Trap, SNMPv2 Trap, SNMPv2 Inform, SNMPv3 Trap, SNMPv3 Inform.

**NOTE:** When SNMPv3 TRAP or SNMPv3 Inform is selected, username/password and authentication information are required

### Community

This section sets a community name for a Network Management System (NMS). The community's name must be the same as the Network Management System (NMS) setting. The default is Public.

#### Trap Type

This section sets the trap type. PPC MIB is the default. RFC1628 MIB NOT recommended.

### Severity

This section sets the receiver's TRAP. There are three levels of Severity,

- Information: To receive all the traps.
- Warning: To receive only the warning traps.
- Severe: To receive only the severe traps.

#### Description

This section is adding a note about the trap.

#### Events

This section allows the selection of specific events to be sent.

| Select Event                         |         |            |
|--------------------------------------|---------|------------|
| UPS Events                           |         |            |
|                                      | YES     | NO         |
| Power failure                        | ۲       | 0          |
| Power restore                        | ۲       | 0          |
| Battery low                          | ۲       | 0          |
| Communication lost                   | ۲       | 0          |
| Communication established            | ۲       | 0          |
| Output overload                      | ۲       | 0          |
| Output overload solved               | ۲       | 0          |
| Programmable Input Contact Activated | ۲       | $\circ$    |
| Any Alarm                            | ۲       | 0          |
| Any Fault                            | $\odot$ | $\circ$    |
| Timer Value                          | $\odot$ | $\circ$    |
| On Battery                           | ۲       | $\bigcirc$ |

# Device Connected

| Information       | Configura | tion > SNMP    |                   |                  |            |
|-------------------|-----------|----------------|-------------------|------------------|------------|
| Configuration     | General   | Access Control | Trap Notification | Device Connected |            |
| UPS Configuration |           |                |                   |                  |            |
| Network           |           | Device         | Rat               | ing (%)          | Connected  |
| SNMP              |           | 1              | 0                 |                  | NO 🗸       |
| Email             |           | 2              | 0                 |                  | NO 🗸       |
| SMS               |           | 3              | 0                 |                  | NO 🗸       |
| Web/Telnet/FTP    |           | 4              |                   |                  | NO V       |
| System Time       |           |                |                   |                  |            |
| Language          |           |                |                   |                  |            |
| Log Information   |           |                |                   | Apply            | Reset Help |
| 1 Help            |           |                |                   |                  |            |

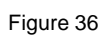

This tab is for you to label the devices attached to your BBS.

### **Configuring Power and BBS Event Notifications\***

Email Settings\*

| Net                 | Agent IX                                                 |
|---------------------|----------------------------------------------------------|
|                     | Configuration > Email                                    |
|                     | Email Setting Email for Event Log Email for Daily Report |
| UPS Configuration   |                                                          |
| UPS On/Off Schedule | Email Server                                             |
| Network             | Email Port 25                                            |
| SNMP                | Enable SSL on Email                                      |
| Email 🖨             | Transmission                                             |
| SMS                 | Sender's Email Address                                   |
| Web/Telnet/FTP      | Email Server Requires                                    |
| System Time         | Authentication                                           |
| Language            | Account Name                                             |
| Log Information     | Password                                                 |
| Help                | Send Test Mail To                                        |
|                     |                                                          |
|                     | Apply Reset Help                                         |

Figure 37

To send email notifications, you must enter a "Sender's" email address.

**Suggestion:** We recommend using a unique email account/email address only for BBS event emailing instead of a person's email address. This allows all the card's notification emails to be managed by writing email forwarding rules in an email client (program) like Outlook, not each SNMP card. It also avoids the problem of multiple technicians entering their email addresses and their responsibilities changing. Entering the email addresses of the people who should receive the notifications\*

| NetAgent IX There is no latest Event.                                                                                                    |                                                                                                    |  |  |  |
|----------------------------------------------------------------------------------------------------|----------------------------------------------------------------------------------------------------|--|--|--|
| LINFormation                                                                                                    | Configuration > Email                                                                                                    |  |  |  |
| 🛠 Configuration                                                                                                    | Email Setting Email for Event Log Email for Daily Report                                                                                                    |  |  |  |
| UP S Configuration<br>UP S On/Off Schedule<br>Network<br>SNMP<br>Email =<br>SMS<br>Web/Telnet/FTP<br>System Time<br>Language<br>Log Information<br>Help | Send Email When Event Occurs YES ▼         Account1       Select         Account2       Select         Account3       Select         Account4       Select         Account5       Select         Account6       Select         Account7       Select         Account8       Select |  |  |  |
|                                                                                                    | Apply Reset Help                                                                                                    |  |  |  |

Figure 38

Enter the email addresses of the people needing to receive BBS event notifications.

The Select button allows you to select which notifications are sent to that person.

### **Available Event Notifications\***

| UPS Events                           |     |         |
|--------------------------------------|-----|---------|
|                                      | YES | NO      |
| Power failure                        | ۲   | 0       |
| Power restore                        | ۲   | 0       |
| Battery low                          | ۲   | 0       |
| Communication lost                   | ۲   | 0       |
| Communication established            | ۲   | 0       |
| Output overload                      | ۲   | 0       |
| Output overload solved               | ۲   | 0       |
| Programmable Input Contact Activated | ۲   | 0       |
| Any Alarm                            | ۲   | 0       |
| Any Fault                            | ۲   | 0       |
| Timer Value                          | ۲   | $\circ$ |
| On Battery                           | ۲   | 0       |
|                                      |     |         |

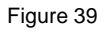

Enter the email addresses of the people who should receive the Daily Reports\*

| Information       | Configuration > Email                                    |  |  |
|-------------------|----------------------------------------------------------|--|--|
| Configuration     | Email Setting Email for Event Log Email for Daily Report |  |  |
| UPS Configuration |                                                          |  |  |
| Network           | Account1                                                 |  |  |
| SNMP              | Account2                                                 |  |  |
| Email 📮           | Account3                                                 |  |  |
| SMS               | Account4                                                 |  |  |
| Web/Telnet/FTP    | Send Email for Daily Report (hh:mm) YES v at 23:58       |  |  |
| System Time       |                                                          |  |  |
| Language          |                                                          |  |  |

Figure 40

Enter the email addresses of the people needing to receive a daily copy of the event and data logs as a CSV file. The data and event logs are also available for download using the card's UI. We recommend sending the Daily Reports at 23:58.

### SMS

|                   | Configuration > SMS              |  |  |  |  |  |  |  |
|-------------------|----------------------------------|--|--|--|--|--|--|--|
|                   | SMS Setting Mobile for Event Log |  |  |  |  |  |  |  |
| UPS Configuration |                                  |  |  |  |  |  |  |  |
| Network           | SMS Server                       |  |  |  |  |  |  |  |
| SNMP              | SMS Port 80                      |  |  |  |  |  |  |  |
| Email             | Account Name                     |  |  |  |  |  |  |  |
| SMS 🖶             | Password                         |  |  |  |  |  |  |  |
| Web/Telnet/FTP    | Sending test SMS                 |  |  |  |  |  |  |  |
| System Time       |                                  |  |  |  |  |  |  |  |
| Language          |                                  |  |  |  |  |  |  |  |

Figure 41

If you have an SMS Server, enter its information here.

You may need to install the MegaTec software for SMS Servers. Please get in touch with Marathon Power at <a href="mailto:support@marathon-power.com">support@marathon-power.com</a> for the latest version of this software or if you need additional assistance.

### Web/Telnet/FTP\*

| Information       | Configuration > Web/Telnet/FTP |                  |                 |                        |  |  |  |  |  |  |
|-------------------|--------------------------------|------------------|-----------------|------------------------|--|--|--|--|--|--|
| Configuration     | User Account                   | FTP Server       | SSL Information | RADIUS Server Settings |  |  |  |  |  |  |
| UPS Configuration |                                |                  |                 |                        |  |  |  |  |  |  |
| Network           | User Name                      | Password         | Permission      | IP Filter              |  |  |  |  |  |  |
| SNMP              | admin                          |                  | Read/Write 🗸    | * * * *                |  |  |  |  |  |  |
| Email             |                                |                  | No Access 🗸     | * * * *                |  |  |  |  |  |  |
| SMS               |                                |                  | No Access 🗸     | * * * *                |  |  |  |  |  |  |
| Web/Telnet/FTP    |                                |                  | No Access 🗸     | * * * *                |  |  |  |  |  |  |
| System Time       |                                |                  | No Access 🗸     | * * * *                |  |  |  |  |  |  |
|                   |                                |                  | No Access 🗸     | * * * *                |  |  |  |  |  |  |
| Language          |                                |                  | No Access 🗸     | * * * *                |  |  |  |  |  |  |
| Log Information   |                                |                  | No Access 🗸     | * * * *                |  |  |  |  |  |  |
| Help              | Auto LogOff                    | after idle for 0 | minute(s) (0:   | Disable)               |  |  |  |  |  |  |
|                   |                                |                  |                 |                        |  |  |  |  |  |  |

#### Figure 42

#### User Account\*

This section is for configuring who can access the card and what privileges they have. It is valid for up to eight "users". If you have more than eight "users", they can share one of the eight already assigned.

#### Username

This section sets the user's name.

#### Password

This section sets the password for a user accessing the card.

#### Permission

This section sets the user's privileges (No Access / Read/ Read Write).

**IMPORTANT!** There must be at least one user with Read/Write permission. Username with Read and Write cannot be blank.

### IP Filter

This section restricts the IP address a user can use to access the card (\*.\*.\* Means any IP address).

#### Auto logoff

This section sets the time of Auto Logoff. After Idle for xx minute (s). (0 is disabled) The user is logged off automatically once the preset time is reached.

### FTP Server\*

| Information       | Configuration > Web/Telnet/FTP |            |                 |                        |  |  |  |  |  |  |
|-------------------|--------------------------------|------------|-----------------|------------------------|--|--|--|--|--|--|
|                   | User Account                   | FTP Server | SSL Information | RADIUS Server Settings |  |  |  |  |  |  |
| UPS Configuration |                                |            |                 |                        |  |  |  |  |  |  |
| Network           | FTP Server Protoc              | ol         | FTP-SSL V       |                        |  |  |  |  |  |  |
| SNMP              | Enable Anonymou                | is Access  | Disabled<br>FTP |                        |  |  |  |  |  |  |
| Email             | Implicit FTP-SSL               |            | FTP-SSL         |                        |  |  |  |  |  |  |
| SMS               | Server Port                    |            | 21              |                        |  |  |  |  |  |  |
| Web/Telnet/FTP    |                                |            |                 |                        |  |  |  |  |  |  |
| System Time       |                                |            |                 |                        |  |  |  |  |  |  |
| Language          |                                |            |                 | Apply Reset Help       |  |  |  |  |  |  |
| Log Information   |                                |            |                 |                        |  |  |  |  |  |  |
| () Help           |                                |            |                 |                        |  |  |  |  |  |  |

Figure 43

The tab is for choosing if FTP or FTP-SSL is enabled and what port it uses.

### SSL Information\*

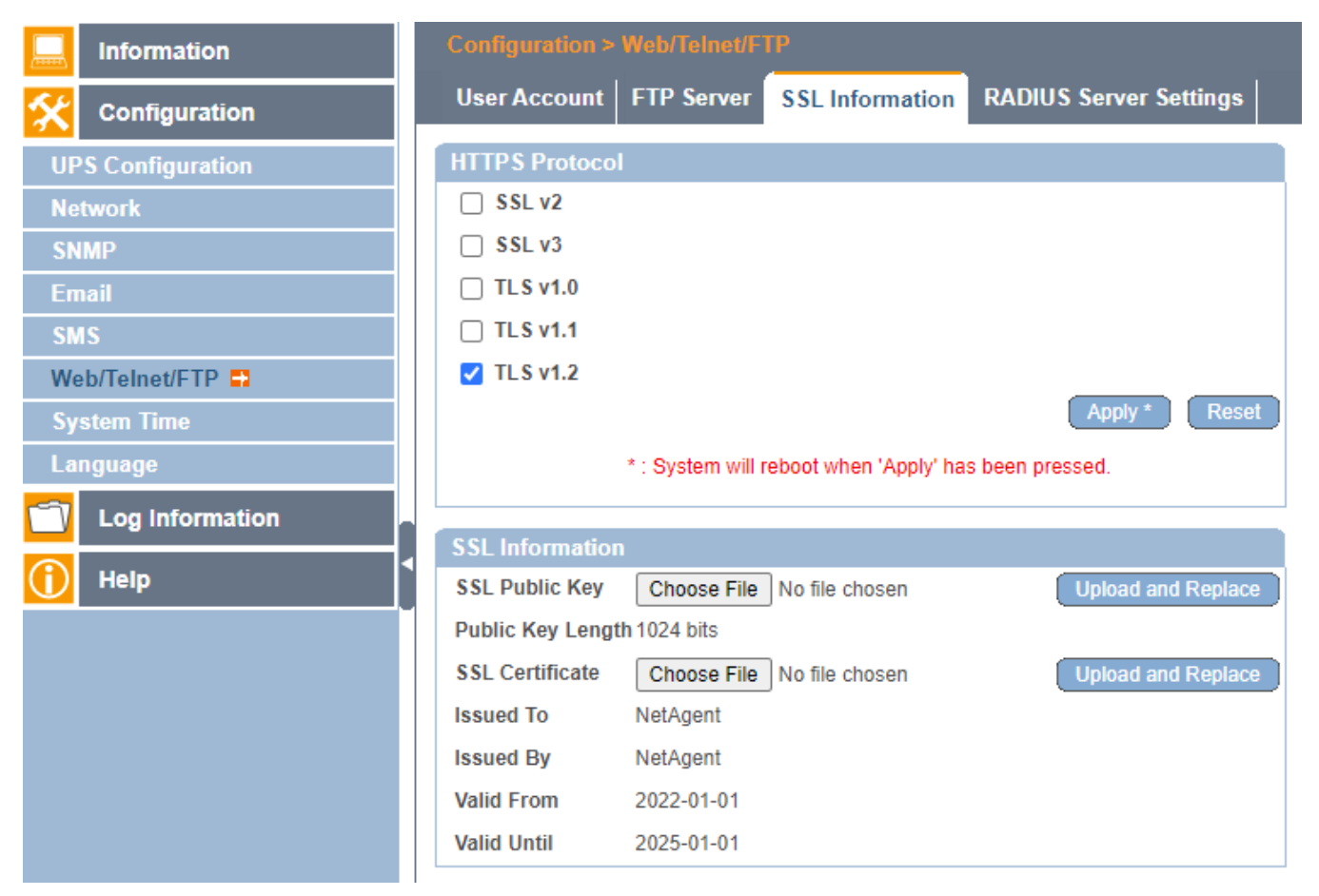

Figure 44

#### HTTPS Protocol\*

The tab is for choosing which SSL and TLS protocols are enabled.

#### SSL Information\*

This section allows users to upload their SSL Public Key and SSL certificate. When both the public key and certificate are uploaded to the card, the communication is encrypted by SSL. To communicate via HTTPS, make sure to enable HTTPS port 443.

### **RADIUS Server Settings**

| Information       | Configuration > Web/Telnet/FTP |                 |                        |  |  |  |  |  |  |  |
|-------------------|--------------------------------|-----------------|------------------------|--|--|--|--|--|--|--|
| Configuration     | User Account FTP Server        | SSL Information | RADIUS Server Settings |  |  |  |  |  |  |  |
| UPS Configuration |                                |                 |                        |  |  |  |  |  |  |  |
| Network           | Enable RADIUS in Web/Telnet    | NO M            |                        |  |  |  |  |  |  |  |
| SNMP              | login                          | NO V            |                        |  |  |  |  |  |  |  |
| Email             | RADIUS Server Address          |                 |                        |  |  |  |  |  |  |  |
| SMS               | Authentication Port            | 1812            |                        |  |  |  |  |  |  |  |
| Web/Telnet/FTP    | Shared Key                     |                 |                        |  |  |  |  |  |  |  |
| System Time       | Connection TimeOut             | 5               | second(s)              |  |  |  |  |  |  |  |
| Language          | Connection Retry               | 3               |                        |  |  |  |  |  |  |  |
| Log Information   |                                |                 |                        |  |  |  |  |  |  |  |
| 1 Help            |                                |                 | Apply Reset Help       |  |  |  |  |  |  |  |

Figure 45

This tab enables RADIUS server configuration and authentication. If you need assistance with this, please get in touch with Marathon Power at <a href="mailto:support@marathon-power.com">support@marathon-power.com</a>

### Setting the Card's Time\*

#### System Time

|                   | Configuration > System Time                              |             |
|-------------------|----------------------------------------------------------|-------------|
| Configuration     | System Time                                              |             |
| UPS Configuration | System Time (yyyy/mm/dd hh:mm:ss) 2024/03/25 13:47:09    |             |
| Network           | Time Between Automatic Updates 12 Hours V                |             |
| SNMP              | Time Server time.nist.gov V Edit                         |             |
| Email             | Time Zone (Relative to GMT) GMT-8:00 V                   |             |
| SMS               | Using Daylight Saving Time NO 🗸                          |             |
| Web/Telnet/FTP    |                                                          | Apply Reset |
| System Time 📑     |                                                          |             |
| Language          | Restart                                                  |             |
| Log Information   | Auto Restart System for Every (0: Disable) 0 Minute(s) V | Apply Reset |
| 1 Help            | Manual Restart System After 30 Seconds                   | Apply Help  |

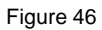

This section configures the card's time and automatic adjustment.

### Rebooting the SNMP Card\*

| Restart                                                  |             |
|----------------------------------------------------------|-------------|
| Auto Restart System for Every (0: Disable) 0 Minute(s) ~ | Apply Reset |
| Manual Restart System After 30 Seconds                   | Apply Help  |

Figure 47

This section only restarts the card, NOT the BBS. The card restarts automatically at a preset hour or minute or can manually restart after 30 seconds. Auto Restart System for Every (0 is disabled).

### Language

| Information       | Configuration > Language                     |                                                     |
|-------------------|----------------------------------------------|-----------------------------------------------------|
| Configuration     | Interface Language                           |                                                     |
| UPS Configuration | English                                      | ○ 繁體中文                                              |
| Network           | O Deutsch                                    | ○ 简体中文                                              |
| SNMP              | ○ Português                                  | ○ 한글                                                |
| Fmail             | ⊖ Español                                    | ○ 日本語                                               |
| SMS               | ⊖ Français                                   | ○ Русский                                           |
| Weh/Telnet/FTP    | ⊖ Italiano                                   | ⊖ ไทย                                               |
| System Time       | O Türkçe                                     | ⊖ Polska                                            |
| Language          | (Note: Setting preferences will not          | work if you have disabled cookies in your browser.) |
| Log Information   | Email Preferences                            |                                                     |
| 1 Help            | Use below interface language in notification | Email and SMS                                       |
|                   | notification                                 |                                                     |

Figure 48

### Interface Language

The card automatically detects and uses the PC's language. This section allows you to select which language the card uses.

#### Email Preference

This section selects the language preference for emails and SMS messages sent.

# Log Information Tab

### Event Log\*

| Information            | Log Information > Event Log |                                          |  |  |  |  |  |  |
|------------------------|-----------------------------|------------------------------------------|--|--|--|--|--|--|
| <b>X</b> Configuration | Event Log                   |                                          |  |  |  |  |  |  |
| Log Information        |                             |                                          |  |  |  |  |  |  |
| Event Log 🖶            | Date/Time                   | Event                                    |  |  |  |  |  |  |
| Data Log               | 2024/04/03 11:37:16         | Mail has been sent                       |  |  |  |  |  |  |
| UPS Event Log          | 2024/04/03 11:37:14         | Mail has been sent                       |  |  |  |  |  |  |
|                        | 2024/04/03 11:37:09         | Mail has been sent                       |  |  |  |  |  |  |
| Неір                   | 2024/04/03 11:37:07         | Mail has been sent                       |  |  |  |  |  |  |
|                        | 2024/04/03 11:37:06         | The UPS has returned from a low battery. |  |  |  |  |  |  |
|                        | 2024/04/03 11:37:06         | Utility power has been restored.         |  |  |  |  |  |  |

Figure 49

It displays a record of all events, giving the Date/Time of the event and a detailed description of each. The log capacity is **1000 logs**. When the limit is reached, the card overwrites the oldest log. The log can be saved as a csv file by clicking "Save Event Log."

### Data Log\*

|               | Data Log            |                |                 |              |         |                  |               |  |  |  |  |
|---------------|---------------------|----------------|-----------------|--------------|---------|------------------|---------------|--|--|--|--|
|               |                     |                | 123             | 4 5 6 7 Next |         |                  |               |  |  |  |  |
| Event Log     | Date/Time           | Input Volt.(V) | Output Volt.(V) | Freq. (Hz)   | Load(%) | Battery Volt.(V) | Temp.         |  |  |  |  |
|               | 2024/04/03 14:32:28 | 119.0          | 120.0           | 60.2         | 0       | 49.70            | 21.0°C 69.8°F |  |  |  |  |
| UPS Event Log | 2024/04/03 14:31:26 | 118.0          | 121.0           | 60.0         | 0       | 50.00            | 21.0°C 69.8°F |  |  |  |  |
|               | 2024/04/03 14:30:25 | 119.0          | 121.0           | 60.0         | 0       | 49.70            | 21.0°C 69.8°F |  |  |  |  |
|               | 2024/04/03 14:29:22 | 119.0          | 121.0           | 59.0         | 0       | 49.70            | 23.0°C 73.4°F |  |  |  |  |
|               | 2024/04/03 14:28:17 | 118.0          | 121.0           | 59.0         | 0       | 49.70            | 21.0°C 69.8°F |  |  |  |  |
|               | 2024/04/03 14:27:15 | 118.0          | 121.0           | 60.0         | 0       | 49.70            | 23.0°C 73.4°F |  |  |  |  |
|               | 2024/04/03 14:26:13 | 118.0          | 120.0           | 60.0         | 0       | 49.40            | 21.0°C 69.8°F |  |  |  |  |
|               | 2024/04/03 14:25:10 | 119.0          | 120.0           | 61.0         | 0       | 49.40            | 21.0°C 69.8°F |  |  |  |  |
|               | 2024/04/03 14:24:07 | 119.0          | 121.0           | 59.9         | 0       | 49.40            | 21.0°C 69.8°F |  |  |  |  |
|               | 2024/04/03 14:23:04 | 118.0          | 121.0           | 60.0         | 0       | 48.90            | 21.0°C 69.8°F |  |  |  |  |
|               | 2024/04/03 14:22:01 | 120.0          | 122.0           | 60.0         | 0       | 49.20            | 21.0°C 69.8°F |  |  |  |  |

The data log shows the Input Data/Time, Input Voltage, Output Voltage, Frequency, Load, Battery Voltage and Temperature of time.

The data logs capacity of **5000 data points**. When the limit is reached, the card overwrites the oldest log. Data Logs are saved in the CSV format by clicking "Save Data Log."

| Check the date at the bottom of the page to ensure you view the data from the |                                       |  |  |  |  |  |  |
|-------------------------------------------------------------------------------|---------------------------------------|--|--|--|--|--|--|
| date you are interested.                                                      |                                       |  |  |  |  |  |  |
| 120.2                                                                         | 2022/01/30<br>2022/01/31 <del>•</del> |  |  |  |  |  |  |
| Date of Datalog                                                               | 2022/01/20 🗸                          |  |  |  |  |  |  |

### **UPS Event Log**

|                 | Log Information > UPS Event Log |               |     |      |     |      |      |      |     |      |      |                                  |
|-----------------|---------------------------------|---------------|-----|------|-----|------|------|------|-----|------|------|----------------------------------|
|                 | UPS Ever                        | UPS Event Log |     |      |     |      |      |      |     |      |      |                                  |
|                 |                                 | 1 2 3 Next    |     |      |     |      |      |      |     |      |      |                                  |
| Event Log       | Date                            | Time          | Vin | Vout | Fin | Pout | Vbat | Tbat | Ths | Vds1 | Vds2 | AVR Status                       |
| Data Log        | 04/03/24                        | 09:24:23      | 000 | 122  | 000 | 0440 | 53.0 | +21  | +27 | 012  | 012  | [Black_Out] [ON_BATT]            |
| UPS Event Log 📮 | 04/03/24                        | 10:25:22      | 000 | 120  | 000 | 0430 | 47.2 | +24  | +32 | 010  | 011  | [Black_Out] [Batt_Low] [ON_BATT] |
| Help            | 04/03/24                        | 10:27:17      | 000 | 120  | 000 | 0430 | 47.5 | +24  | +32 | 010  | 010  | [Black_Out] [ON_BATT]            |
|                 | 04/03/24                        | 10:27:39      | 000 | 121  | 000 | 0440 | 47.5 | +24  | +32 | 010  | 011  | [Black_Out] [Batt_Low] [ON_BATT] |
|                 | 04/03/24                        | 11:35:03      | 000 | 000  | 000 | 0000 | 43.6 | +25  | +31 | 000  | 000  | [Black_Out]                      |
|                 | 04/03/24                        | 13:33:26      | 120 | 000  | 060 | 0000 | 46.1 | +21  | +27 | 000  | 000  | [ON_LINE_Normal]                 |
|                 | 04/16/24                        | 10:30:13      | 117 | 000  | 059 | 0000 | 54.4 | +20  | +26 | 000  | 000  | [ON_LINE_Normal]                 |
| ļ               | 04/17/24                        | 10:32:44      | 000 | 121  | 000 | 0440 | 52.5 | +23  | +30 | 011  | 012  | [Black_Out] [ON_BATT]            |
|                 | 04/17/24                        | 11:47:55      | 000 | 119  | 000 | 0420 | 47.2 | +25  | +35 | 010  | 010  | [Black_Out] [Batt_Low] [ON_BATT] |
|                 | 04/17/24                        | 12:47:53      | 000 | 000  | 000 | 0000 | 43.6 | +28  | +34 | 000  | 000  | [Black_Out]                      |

Figure 51

The BBS Event Log gives you details specific to the BBS for our engineers.

# Help Tab

### Search NetAgent

Search displays all the MegaTec cards within your LAN. It lists the device's serial number, Mac Address, Hardware version, Firmware version, and IP address. Double-clicking on it opens that card's webpage.

### Help

Help opens another browser tab, showing the card's web interface.

This interactive version has <u>descriptions and explanations</u> instead of adjustment and settings options, illustrating each feature or option the card offers.

### Saving and Restoring the Card's Configuration File\*

|                 | Help > About                    |                            |                  |  |  |  |  |  |  |  |
|-----------------|---------------------------------|----------------------------|------------------|--|--|--|--|--|--|--|
| Configuration   | About Firmware Update Settings  |                            |                  |  |  |  |  |  |  |  |
| Log Information | About                           |                            |                  |  |  |  |  |  |  |  |
|                 | Firmware Version 3.8.CY504PB.30 |                            |                  |  |  |  |  |  |  |  |
| Help            | Hardware Version                | Hardware Version HCY504    |                  |  |  |  |  |  |  |  |
| Search NetAgent | Serial Number                   | 3927068230                 |                  |  |  |  |  |  |  |  |
| Help            | Save/Destars Sattings           |                            |                  |  |  |  |  |  |  |  |
| About 📮         | Save/Restore Settings           |                            | Oaus             |  |  |  |  |  |  |  |
|                 | Reset to factory default        | Choose File No file chosen | Restore<br>Reset |  |  |  |  |  |  |  |

#### Figure 52

### <u>About</u>

This section displays the card's hardware, firmware version, and serial number.

### Save/Restore Settings\*

In the Save Current Configuration section, select Save to save the current card's configuration.

**NOTE:** Two devices on a network cannot have the same IP address. This is why we recommend that you save a master with the card's default IP address 192.168.1.51 255.255.0 192.168.1.1

#### Save Current Configuration\*

Click on Save to save the configuration to your PC. The text file has a default format of YYYY\_MMDD\_TIME.cfg.

#### Restore the previous configuration\*

Use this function to restore a \*.cfg configuration that was previously saved. Click on Browse, then go to the file's location and click Restore.

#### Reset the Card to its factory defaults\*

This function resets all the card settings to their default values, including restoring the card's IP address to its defaults, IP address 192.168.1.51 255.255.255.1 192.168.1.1 username admin password user

Please get in touch with Marathon Power at <a href="mailto:support@marathon-power.com">support@marathon-power.com</a> if you would like additional assistance or information about saving a card's configuration.

### **Built-In SNMP Card Firmware Updater\***

| Information     | Help > About |                      |                       |
|-----------------|--------------|----------------------|-----------------------|
| 🛠 Configuration | About Firm   | ware Update Settings |                       |
| Log Information |              |                      |                       |
| Help            | FTP Server   | ftp.icv99.com        |                       |
| Search NetAgent | User         | netagpb              |                       |
| Help            | 1 doomond    |                      |                       |
| About 🖴         |              |                      | Update Now >> Apply   |
|                 | Auto Update  | Every NO 🗸 At        | (Hour : Minute) Apply |
|                 |              |                      | Firmwara Undata       |
|                 |              |                      |                       |
|                 |              |                      |                       |

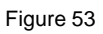

### Firmware Update Settings

The card's built-in firmware updater uses an FTP server managed and maintained by MegaTec to provide you with the latest firmware for the card.

1. Note the firmware version that is currently installed on the card. Then click the Update Now button, and a message window will tell you if the card has the latest firmware.

2. If newer firmware is available, click Yes to update the firmware. Do NOT close the browser tab or move away from the open window. The complete process will only take a few minutes.

| This is not the latest version firmware. Update | the firmware |
|-------------------------------------------------|--------------|
| now:                                            | Yes No       |
|                                                 |              |
|                                                 |              |

3.

| Installing |  |  |
|------------|--|--|
|            |  |  |
|            |  |  |
|            |  |  |

Figure 55

4. When a message window shows "Update Complete", click the exit button. Wait approximately 2-3 minutes, then refresh the page. Confirm that the firmware version has changed.

| Update Complete. |  | Exit |
|------------------|--|------|
|                  |  |      |

Figure 56

5. Repeat all these steps until there is a message window "This is already the latest version Firmware".

| This is already the latest version Firmware. | Exit |
|----------------------------------------------|------|
|                                              |      |

### Updating the SNMP Cards Firmware Using a Computer\*

### Warning!

- MegaTec's STANDARD firmware is not compatible with our products.
- Using it may result in a loss of functionality of the card and could affect the BBS.
- The firmware for one model card is not compatible with any other model. If you have different SNMP card models on your network, you must ensure you use the correct firmware for each model.
- Contact Marathon Power at <a href="mailto:support@marathon-power.com">support@marathon-power.com</a> for the correct firmware.

To update the firmware from a computer, you must use Netility. Instructions for using Netility are at the beginning of this manual.

Note: Because of the firmware file size, updating the firmware will take at least five minutes.

**IMPORTANT!** While upgrading, the red and yellow LED could alternatively flash. DO NOT remove the card from the BBS or disconnect any cables during this time.

If you would like further information or have any questions about updating the card's firmware, please get in touch with us at Marathon Power <a href="mailto:support@marathon-power.com">support@marathon-power.com</a>

# Appendixes

### Password Recovery\*

To reset the card's password, follow the steps below.

1. Using a PC on the same network as the card with an unknown password.

2. Open a web browser and type http://xxx.xxx.xxx/password.cgi (xxx.xxx.xxx.xxx is the IP address of the card), and click Enter

If you disabled HTTP access to the card, type https://xxx.xxx.xxx/password.cgi (xxx.xxx.xxx.xxx is the IP address of the card) and click Enter.

For the ID, enter the admin. For the password, enter the password located on the label under the SNMP card and then press continue. After pressing continue, the usernames and corresponding passwords will be displayed.

### Remotely Power Cycling a Device Connected to the BBS\*

### **IMPORTANT NOTES:**

- Remotely power cycling a device connected to the BBS is only possible if the BBS is <u>not</u> connected to a maintenance bypass switch (MBS) or a power transfer switch. (PTS)
- This does NOT turn off the BBS; it stops the BBS from providing power to the connected devices.
- All the devices connected to the BBS will lose power.

**Step 1.** Initiate a Battery Test by clicking on the "On" circle and then clicking Apply at the bottom of the page. The location of the battery test is under Configuration/UPS Configuration/Maintenance/Battery Test Options.

| Information                                              | Configuration > UPS Configuration                                                                                                    |
|----------------------------------------------------------|----------------------------------------------------------------------------------------------------|
| 🛠 Configuration                                          | UPS Properties Test Log Maintenance Transfer Point                                                                                                    |
| UPS Configuration  Network SNMP Email SMS Web/Telnet/FTP | Line Qualify Options         Line Qualify       30 ▼ seconds         Battery Charging Temperature Compensation         Compensation value       -3.0 ▼ mV/°C/Cell         Battery Voltage Low Warning |
| System Time Language Cog Information Help                | Enter new value     23.5 V       External On/Off By Temperature       Temperature set to (20-55)       25       *C                                                                                    |
|                                                          | Test options       Test period time (1-255)       Test Switch to       Inverter On/Off                                                                                                    |
|                                                          | Reset The Event/Timer Counters       Reset The Counters       Change Password                                                                                                    |
|                                                          | Current Password New Password                                                                                                    |
|                                                          | Apply Reset Help                                                                                                    |

After clicking Apply, you will see the popup below as the command is sent to the BBS.

|                   | Setting UPS now : 33 |
|-------------------|----------------------|
|                   |                      |
| UPS Configuration |                      |
| Network           |                      |
| SNMP              |                      |
| Email             |                      |
| SMS               |                      |
| Web/Telnet/FTP    |                      |
| System Time       |                      |
| Language          |                      |
| Log Information   |                      |
| 🕕 Help            |                      |

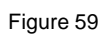

**Step 2**. When the popup clears, click on the "Off" circle under Inverter On/Off and click Apply at the bottom of the page. This will turn off the output of the BBS and cancel the battery test.

After the line-qualification time elapses, the attached devices have been power cycled, and the BBS is now operating normally.

| Configuration       UPS Properties       Test Log       Maintenance       Transfer Point         UPS Configuration       Ime Qualify Options         Network       SNMP         Email       Sot seconds         SMS       Battery Charging Temperature Compensation         Compensation value       30 ▼ mV/*C/Cell         Battery Voltage Low Warning       External On/Off By Temperature         Temperature set to (20-55)       25 ▼ V         External On/Off By Temperature       Test period time (1-255)         Test period time (1-255)       3         Test period time (1-255)       3         Reset The Event/Timer Counters       Reset         Reset The Counters       Reset         Change Password       Inverter On/Off         New Password       Image Password                                                                                                    | Information                                                                                                    | Configuration > UPS Configuration                                                                                                    |
|----------------------------------------------------------------------------------------------------|----------------------------------------------------------------------------------------------------|----------------------------------------------------------------------------------------------------|
| UPS Configuration ■         Network         SNMP         Email         SMS         Web/Telnet/FTP         System Time         Language         Log Information         Test period time (1-255)         Test period time (1-255)         Test period time (1-255)         Test period time (1-255)         Test period time (1-255)         Reset The Event/Timer Counters         Reset The Event/Timer Counters         Reset The Event/Timer Counters         Reset The Event/Timer Counters         Reset The Event/Timer Counters         Reset The Event/Timer Counters         Reset The Event/Timer Counters         Reset The Counters         Reset The Counters         Reset The Counters         Reset The Counters         Reset The Counters         Reset The Counters         Reset The Counters         Reset The Counters         Reset The Counters         Reset The Counters |                                                                                                    | UPS Properties Test Log Maintenance Transfer Point                                                                                                    |
| New Password                                                                                                    | Configuration<br>UPS Configuration<br>Network<br>SNMP<br>Email<br>SMS<br>Web/Telnet/FTP<br>System Time<br>Language<br>C Log Information<br>Help | UPS Properties       Test Log       Maintenance       Transfer Point         Line Qualify       30 ▼ seconds         Battery Charging Temperature Compensation         Compensation value       -3.0 ▼ mV/*C/Cell         Battery Voltage Low Warning         Enter new value       23.5 ▼ √         External On/Off By Temperature         Temperature set to (20-55)       25 ■ °C         Battery Test Options         Test period time (1-255)       3 |
| Apply Reset Help                                                                                                    |                                                                                                    | New Password Apply Reset Help                                                                                                    |

### **Email Notifications Sent as SMS Notifications**

If your cell phone service provider supports email to SMS, you may receive event notifications on your cell phone. First, check with your provider and test that you receive SMS emails on your system. Below are the most common cell service providers and their email-to-SMS address format.

| Provider      | Email-to-SMS Address Format          |
|---------------|--------------------------------------|
| AT&T          | number@txt.att.net (SMS)             |
|               | number@mms.att.net (MMS)             |
| Boost Mobile  | number@smsmyboostmobile.com (SMS)    |
|               | number@myboostmobile.com (MMS)       |
| Cricket       | number@sms.cricketwireless.net (SMS) |
|               | number@mms.cricketwireless.net (MMS) |
| Sprint        | number@messaging.sprintpcs.com (SMS) |
|               | number@pm.sprint.com (MMS)           |
| T-Mobile      | number@tmomail.net (SMS and MMS)     |
| US Cellular   | number@email.uscc.net (SMS)          |
|               | number@mms.uscc.net (MMS)            |
| Verizon       | number@vtext.com (SMS)               |
|               | number@vzwpix.com (MMS)              |
| Virgin Mobile | number@vmobl.com (SMS)               |
|               | number@vmpix.com (MMS)               |

From <<u>https://www.lifewire.com/sms-gateway-from-email-to-sms-text-message-2495456</u>>

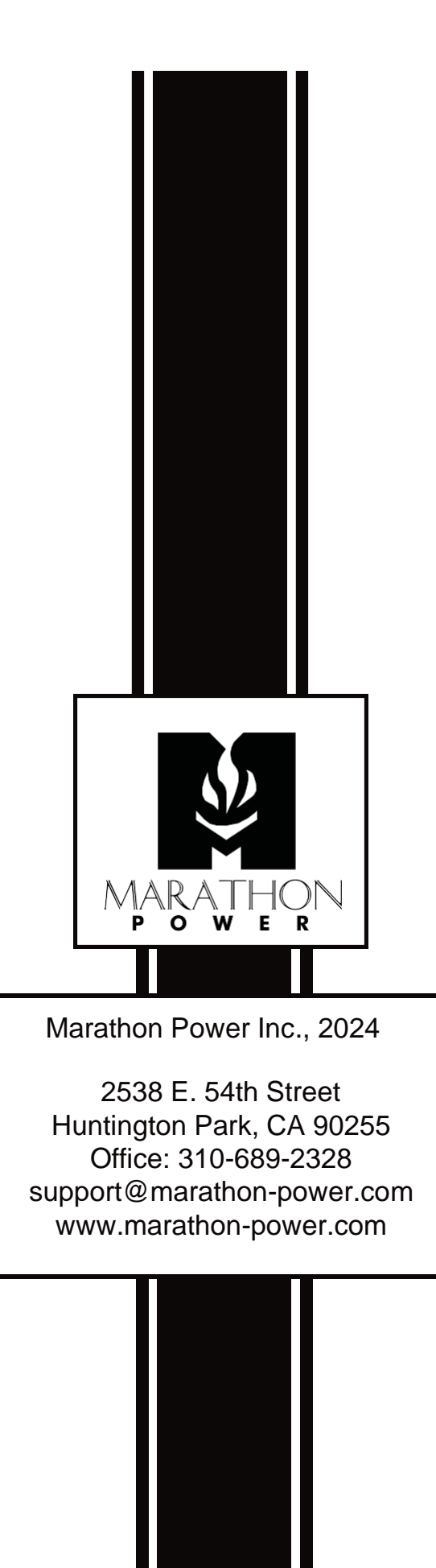